# คู่มือการปฏิบัติงาน

# กระบวนงานการรับและนำเงินส่งคลังผ่านระบบอิเล็กทรอนิกส์ KTB Corporate Online

หน่วยงาน กองบริหารการคลัง สำนักงานปลัดกระทรวงพาณิชย์

# สารบัญ

|    | หัวข้อ                                             | หน้า |
|----|----------------------------------------------------|------|
|    | ๑. วัตถุประสงค์                                    | តា   |
|    | ๒. ขอบเขต                                          | តា   |
|    | ๓. คำจำกัดความ                                     | តា   |
|    | ๔. ความรับผิดชอบ                                   | ¢    |
|    | <ol> <li>ระเบียบ / ขั้นตอนการปฏิบัติงาน</li> </ol> | ć    |
|    | ๕.๑ ผังกระบวน (Work Flow)                          |      |
|    | ๕.๒ ขั้นตอนการปฏิบัติงาน                           |      |
|    | ๖. มาตรฐานการปฏิบัติงาน                            | ണ๘   |
|    | ๖.๑ ข้อกำหนดที่สำคัญ                               |      |
|    | ๖.๒ ตัวชี้วัดที่สำคัญ                              |      |
|    | ๖.๓ จุดควบคุม                                      |      |
|    | ๗. ระบบติดตามประเมินผล                             | ണ๘   |
|    | ๘. เอกสารอ้างอิง                                   | ണൽ   |
| ಷ. | การจัดเก็บและเข้าถึงเอกสาร                         | ୯୦   |

| A STATE OF A                            | คู่มือปฏิบัติงาน                           | เลขที่เอกสาร  |
|-----------------------------------------|--------------------------------------------|---------------|
|                                         | หน่วยงาน : กองบริหารการคลัง                |               |
|                                         | กระบวนงาน : การรับและนำเงินส่งคลังผ่านระบบ | แก้ไขครั้งที่ |
| AND AND AND AND AND AND AND AND AND AND | อิเล็กทรอนิกส์ KTB Corporate Online        |               |

### จ. วัตถุประสงค์

- ๑. เพื่อเป็นแนวทางการปฏิบัติงานในระบบ KTB Corporate Online ด้านรับและนำส่งเงิน
   ๒. เพื่อเป็นมาตรฐานและแนวทางในการปฏิบัติงานของเจ้าหน้าที่
- ๒. ขอบเขต

ขอบเขตของการรับและนำเงินส่งคลังผ่านระบบ KTB Corporate Online เริ่มจากให้ส่วน ราชการเปิดบัญชีเงินฝากธนาคาร, สมัครขอเปิดบริการ KTB Corporate Online, ขอเปิดใช้บริการ Bill Payment, จัดทำคำสั่งแต่งตั้งบุคคลผู้ปฏิบัติหน้าที่เป็นลายลักษณ์อักษร, ขอวางอุปกรณ์รับชำระเงินทาง อิเล็กทรอนิกส์ (เครื่อง EDC), การรับ-นำส่งเงินผ่านระบบ KTB Corporate Online

### คำจำกัดความ

๓.๑ ความหมายของการรับ – จ่ายเงินผ่านระบบอิเล็กทรอนิกส์ (KTB Corporate Online) กระทรวงการคลัง (<u>www.epayment.go.th</u>) ให้ความหมายของการรับ-จ่ายเงินผ่านระบบ อิเล็กทรอนิกส์ว่า ระบบการชำระเงินแบบอิเล็กทรอนิกส์ที่มีระบบรองรับการชำระเงินทางอิเล็กทรอนิกส์ที่ได้ มาตรฐาน สอดคล้องกับการใช้งานเทคโนโลยีโดยเฉพาะอินเตอร์เน็ตและโทรศัพท์มือถือที่ขยายวงกว้างขึ้น และ มีการนำเทคโนโลยีเข้ามาใช้เพื่อประโยชน์ทางเศรษฐกิจโดยรวม

ธนาคารแห่งประเทศไทย (<u>www.bot.or.th</u>) ให้ความหมายของการรับ-จ่ายเงินผ่านระบบ อิเล็กทรอนิกส์ว่า การส่งมอบหรือโอนเงินเพื่อชำระราคาโดยผ่านสื่ออิเล็กทรอนิกส์

กรมพัฒนาธุรกิจการค้า (<u>www.trustmarkthai.com</u>) ให้ความหมายของการรับ-จ่ายเงินผ่าน ระบบอิเล็กทรอนิกส์ว่า การชำระเงินระหว่างผู้จ่าย/ผู้โอนไปยังผู้รับเงินที่เกิดขึ้นผ่านสื่อและช่องทาง อิเล็กทรอนิกส์ เช่น บัตรเครดิต บัตรเดบิต บัตรเงินอิเล็กทรอนิกส์ การชำระเงินผ่านอินเทอร์เน็ต การชำระเงิน ผ่านโทรศัพท์เคลื่อนที่ เป็นต้น

สรุปได้ว่า "การรับ-จ่ายเงินผ่านระบบอิเล็กทรอนิกส์ (KTB Corporate Online) หมายถึง การรับเงินหรือการจ่ายเงินของส่วนราชการโดยผ่านสื่ออิเล็กทรอนิกส์และเครื่องมือที่ทันสมัย เช่น อินเทอร์เน็ต คอมพิวเตอร์ สมาร์ทโฟน เป็นต้น เพื่อเป็นการเพิ่มประสิทธิภาพการบริหารจัดการด้านการเงินขององค์กรให้มี ความถูกต้อง รวดเร็ว และปลอดภัย

#### ๔. ความรับผิดชอบ

| กิจกรรม                          | เป้าหมายของกิจกรรม                    | ผู้รับผิดชอบ       |
|----------------------------------|---------------------------------------|--------------------|
| ตรวจสอบรายการรับโอนเงินจาก       | ข้อมูลถูกต้องครบถ้วน                  | เจ้าหน้าที่การเงิน |
| บัญชีสำนักงานปลัดกระทรวงพาณิชย์  |                                       |                    |
| เพื่อการรับเงินทางอิเล็กทรอนิกส์ |                                       |                    |
| บันทึกรายการรับเงินในระบบ GFMIS  | บันทึกรายการถูกต้อง ครบถ้วน เป็นไปตาม | เจ้าหน้าที่การเงิน |
|                                  | คู่มือการปฏิบัติงาน ระบบ GFMIS        |                    |
| บันทึกรายการนำส่งเงินในระบบ KTB  | บันทึกรายการถูกต้อง ครบถ้วน เป็นไปตาม | เจ้าหน้าที่การเงิน |
| Corporate Online                 | แนวปฏิบัติในการบันทึกรายการนำเงินส่ง  | / หัวหน้ากลุ่มงาน  |
|                                  | คลังของส่วนราชการผ่านระบบ KTB         | การเงิน            |
|                                  | Corporate Online                      |                    |

### ๕. ระเบียบ/ขั้นตอนการปฏิบัติงาน

### ๕.๑ การสมัครเข้าใช้บริการ KTB Corporate Online

หน่วยงานเปิดบัญชีเงินฝากธนาคารประเภทกระแสรายวัน จำนวน ๒ บัญชี ได้แก่ ชื่อบัญชี "....ชื่อส่วนราชการ.... เพื่อการรับเงินทางอิเล็กทรอนิกส์" และ "....ชื่อส่วนราชการ...เพื่อการรับเงินผ่าน เครื่อง EDC" กับ ธนาคารกรุงไทย จำกัด (มหาชน) เพื่อรับเงินผ่านช่องทางการให้บริการต่างๆ ของ ธนาคารกรุงไทย จำกัด (มหาชน) พร้อมขอเปิดใช้บริการรับชำระเงิน (Bill Payment) ผ่านระบบ KTB Corporate Online

### ๕.๒ การกำหนดตัวบุคคลผู้มีสิทธิเข้าใช้งานในระบบ KTB Corporate Online

หน่วยงานปฏิบัติตาม หนังสือกระทรวงการคลัง ด่วนที่สุด ที่ กค ๐๔๐๒.๒/ว๑๐๙ ลงวันที่ ๙ กันยายน ๒๕๕๙ และหนังสือกระทรวงการคลัง ด่วนที่สุด ที่ กค ๐๔๐๒.๒/ว๑๗๘ ลงวันที่ ๑๕ พฤศจิกายน ๒๕๖๐ ดังนี้

หัวหน้าส่วนราชการหรือผู้ที่ได้รับมอบหมายมีคำสั่งเป็นลายลักษณ์อักษรแต่งตั้งบุคคล เพื่อปฏิบัติหน้าที่ผู้ดูแลระบบ (Company Administrator) และบุคคลที่ต้องปฏิบัติหน้าที่เป็นผู้ใช้งานในระบบ (Company User)

### ๕.๒.๑ ผู้ดูแลระบบ (Company Administrator) ประกอบด้วย

(๑) Company Administrator Maker เป็นข้าราชการ หรือลูกจ้างประจำ หรือ พนักงานราชการ หรือพนักงานมหาวิทยาลัยในราชการบริหารส่วนกลางที่ปฏิบัติหน้าที่ด้านการเงิน การบัญชี หรือการงบประมาณ ซึ่งดำรงตำแหน่งประเภทวิชาการ ระดับปฏิบัติการ หรือประเภททั่วไป ระดับปฏิบัติงาน หรือเทียบเท่าขึ้นไป จำนวน ๑ คน และผู้ปฏิบัติหน้าที่แทนในกรณีที่บุคคลดังกล่าวไม่สามารถปฏิบัติหน้าที่ได้ จำนวน ๑ คน โดยมีอำนาจหน้าที่เป็นผู้บันทึกรายละเอียดผู้เข้าใช้งานในระบบ (Company User) กำหนดสิทธิ และหน้าที่ในการทำรายการของผู้ใช้งานในระบบรายบุคคล ซึ่งสำนักงานปลัดกระทรวงพาณิชย์ มีคำสั่งแต่งตั้ง ข้าราชการในสังกัดกลุ่มงานการเงิน กองบริหารการคลัง เป็นผู้ทำหน้าที่ (๒) Company Administrator Authorizer เป็นข้าราชการ หรือลูกจ้างประจำ หรือ พนักงานราชการ หรือพนักงานมหาวิทยาลัย ในราชการบริหารส่วนกลาง ที่ปฏิบัติหน้าที่ด้านการเงิน การบัญชี หรือการงบประมาณที่ดำรงตำแหน่งประเภทวิชาการ ระดับชำนาญการ หรือประเภททั่วไป ระดับอาวุโส หรือ เทียบเท่าขึ้นไป จำนวน ๑ คน และผู้ปฏิบัติหน้าที่แทนและอนุมัติการเพิ่มหรือลดสิทธิและหน้าที่ในการ ทำรายการของผู้ใช้งานในระบบรายบุคคลตามข้อมูลที่ Company Administrator Maker บันทึกเข้าสู่ระบบ และปลดล็อคกรณีผู้ใช้งานในระบบ (Company User) เข้าระบบไม่ได้ หรือ รีเซ็ทรหัสผ่าน (Password) กรณี ผู้ใช้งานในระบบ (Company User) ลืมรหัสผ่าน (Password) ซึ่งสำนักงานปลัดกระทรวงพาณิชย์มีคำสั่ง แต่งตั้งให้หัวหน้ากลุ่มงานบัญชี กองบริหารการคลัง เป็นผู้ทำหน้าที่

### ๕.๒.๒ ผู้ใช้งานระบบ (Company User) (หน่วยงานส่วนกลาง – หน่วยงานส่วนภูมิภาค)

ผู้ใช้งานในระบบ (Company User) จะต้องมีคำสั่งแต่งตั้งทั้งหน่วยงานส่วนกลางและ หน่วยงานส่วนภูมิภาค เพื่อปฏิบัติหน้าที่ใช้งานในระบบ KTB Corporate Online ประกอบด้วย

(๑) Company User Maker ข้าราชการ หรือลูกจ้างประจำ หรือพนักงานราชการ หรือ พนักงานมหาวิทยาลัย ตามความจำเป็นเหมาะสม ซึ่งต้องคำนึงถึงความปลอดภัย และการกำกับดูแลอย่าง รอบคอบรัดกุม เพื่อมิให้เกิดความเสียหายแก่ทางราชการ เพื่อทำหน้าที่ในการจ่ายเงิน จำนวน ๑ คน ด้านการ รับเงิน และการนำเงินส่งคลังหรือฝากคลัง จำนวน ๑ คน และผู้ปฏิบัติหน้าที่แทนในกรณีที่บุคคลดังกล่าวไม่ สามารถปฏิบัติหน้าที่ได้ จำนวน ๑ คน โดยมีอำนาจหน้าที่ดังต่อไปนี้

๑.๑ การจ่ายเงิน เป็นผู้ทำรายการขอโอนเงิน พร้อมทั้งตรวจสอบความถูกต้องของ รายการดังกล่าว ซึ่งระบุจำนวนเงินตามประเภทรายการค่าใช้จ่าย ก่อนนำส่งรายการให้กับ Company User Authorizer เพื่ออนุมัติการโอนเงิน และเมื่อได้รับแจ้งการอนุมัติแล้วให้พิมพ์รายงานสรุปผลการโอนเงิน (Detail Report และ Summary Report/Transaction History) และรายการสรุปความเคลื่อนไหวทางบัญชี (e-Statement/Account Information) เพื่อใช้เป็นหลักฐานการจ่ายและหลักฐานในการตรวจสอบต่อไป

๑.๒ การรับเงิน ให้เรียกดูรายงานการรับชำระเงินระหว่างวัน (Receivable information online) รายงานสรุปรายละเอียดดการรับเงินของส่วนราชการ (Receivable information download) และรายการสรุปความเคลื่อนไหวทางบัญชี (e-Statement/Account Information) จากบัญชี เงินฝากธนาคารที่เปิดไว้สำหรับการรับเงิน เพื่อใช้ในการตรวจสอบการรับเงินของส่วนราชการ

๑.๓ การนำส่งคลังหรือฝากคลัง เป็นผู้ทำรายการนำส่งคลังหรือฝากคลัง พร้อมทั้ง ตรวจสอบความถูฏต้องของรายการดังกล่าว ซึ่งระบุจำนวนเงินตามประเภทรายการที่ต้องการนำส่งหรือนำฝาก ก่อนนำส่งรายการให้กับ Company User Authorizer เพื่ออนุมัติการโอนเงินเพื่อนำส่งคลังหรือฝากคลัง ต่อไป และเมื่อได้รับแจ้งการอนุมัติให้พิมพ์หน้าจอการทำรายการสำเร็จ และรายการสรุปความเคลื่อนไหวทาง บัญชี (e-Statement/Account Information) เพื่อใช้เป็นหลักฐานการนำเงินส่งคลังหรือฝากคลังและ หลักฐานในการตรวจสอบต่อไป

(๒) Company User Authorizer ข้าราชการ หรือลูกจ้างประจำ หรือพนักงานราชการ หรือพนักงานมหาวิทยาลัย ตามความจำเป็นเหมาะสม ซึ่งต้องคำนึงถึงความปลอดภัย และการกำกับดูแลอย่าง รอบคอบรัดกุม เพื่อมิให้เกิดความเสียหายแก่ทางราชการ โดยมีอำนาจหน้าที่ตรวจสอบความถูกต้องของข้อมูล รายการโอนเงิน และรายการนำเงินส่งคลังหรือฝากคลัง ตามที่ Company User Maker ส่งให้ อนุมัติการโอน เงินและการนำเงินส่งคลังหรือฝากคลัง ตลอดจนแจ้งผลการอนุมัติการโอนเงินและการนำเงินส่งคลังหรือฝาก คลังให้ Company User Maker **๕.๒.๓ ผู้มีสิทธิรับเงิน** ได้แก่ ข้าราชการ ลูกจ้าง พนักงานราชการ และบุคคลภายนอก ในการรับโอนเงินผ่านระบบ KTB Corporate Online ผู้มีสิทธิรับเงินจะต้องกรอกข้อมูลในแบบแจ้งข้อมูลการ รับเงินโอนผ่านระบบ KTB Corporate Online พร้อมแนบสำเนาหน้าสมุดบัญซีเงินฝากธนาคารยื่นแก่ หน่วยงาน เมื่อมีเงินโอนเข้าบัญซีเงินฝากธนาคารให้ตรวจสอบจำนวนเงินที่โอนเข้าบัญซีผ่านข้อความ (SMS) แจ้งเตือนจากธนาคารหรือทางจดหมายอิเล็กทรอนิกส์ (e-mail) ที่ได้แจ้งไว้กับธนาคาร

### ๕.๓. ผังกระบวนการ (เขียน Work Flow)

### ๙.๓.๑ การรับเงินผ่านบัญชีเงินฝากธนาคาร

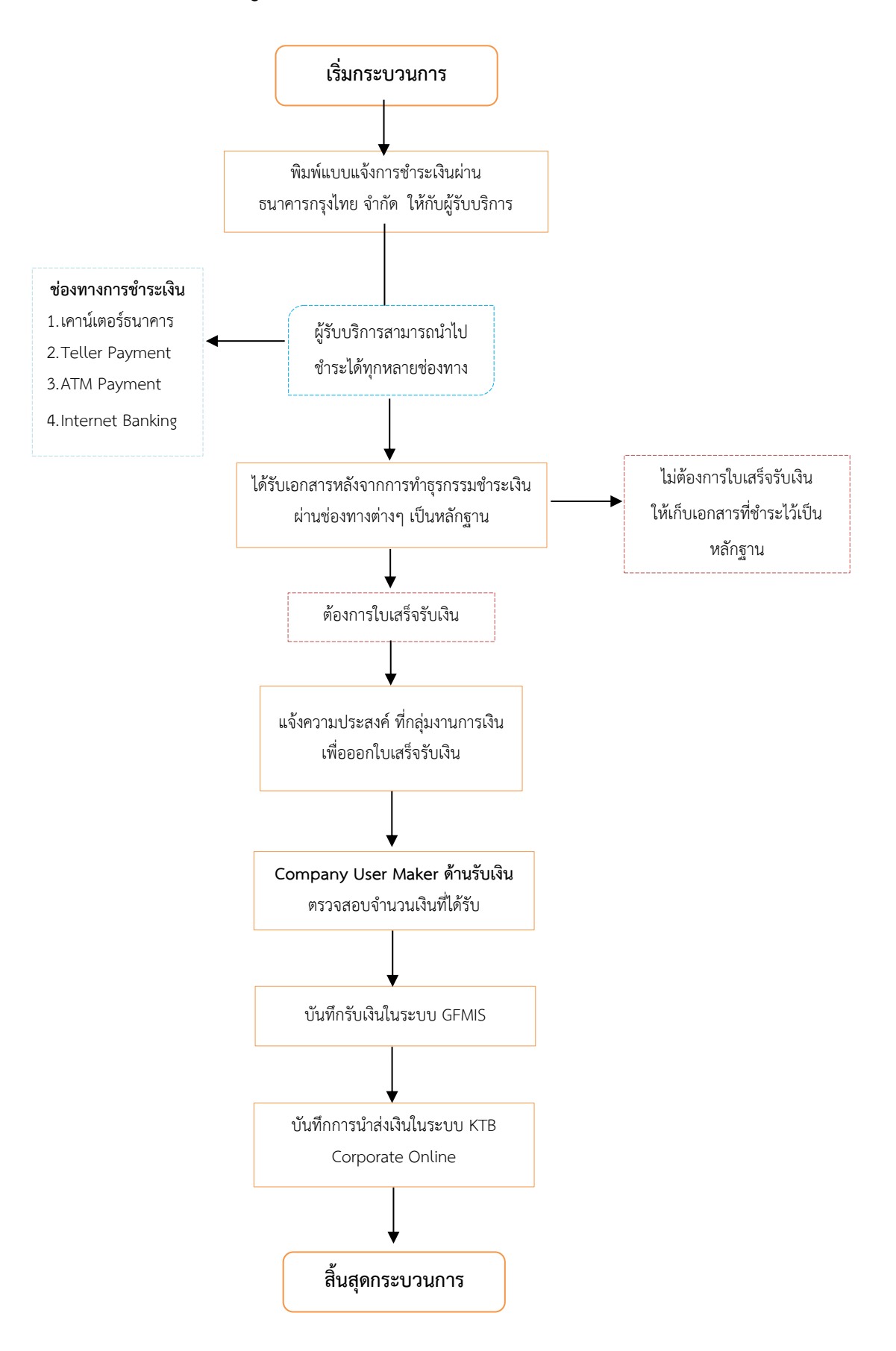

### การรับเงินผ่านบัญชีเงินฝากธนาคาร

๑) พิมพ์แบบแจ้งการรับชำระเงินผ่านธนาคารกรุงไทย จำกัด (มหาชน) ซึ่งแบบแจ้งการรับชำระ เงินผ่าน ธนาคารกรุงไทย จำกัด (มหาชน) ของสำนักงานปลัดกระทรวงพาณิชย์กำหนดไว้ มีข้อมูลประกอบด้วย

- ๑.๑) ชื่อส่วนราชการผู้รับชำระเงิน
- ๑.๒) วันที่รับชำระเงิน
- ๑.๓) เลขประจำตัวผู้เสียภาษีของผู้ชำระเงิน (Ref.๑)
- ๑.๔) เจ้าของรายได้และประเภทรายได้ (Ref.๒)
- ๑.๕) ชื่อผู้ชำระเงิน
- ๑.๖) ຈຳนวนเงิน

ในรูปแบบของรหัส (Company Code/Product Code) และข้อมูลอ้างอิง (Reference Code) ที่จะระบุ ในแบบแจ้งการชำระเงินจะต้องมีความสอดคล้องและสามารถแสดงข้อมูลดังกล่าวได้ ตามใบแจ้งการชำระเงิน ดังนี้

- ใบแจ้งการชำระเงินผ่านธนาคารกรุงไทย กรณีรับเงินรายได้แผ่นดิน และเงินฝากคลัง

| ABA                        | ใบแจ้งการขำระเงินผ่าน บ                                   | มจ. ธนาคารกรุงไทย                                 |         | ส่วนของผู้จำระเงิน       |  |  |  |  |  |
|----------------------------|-----------------------------------------------------------|---------------------------------------------------|---------|--------------------------|--|--|--|--|--|
|                            | สำนักงานปลัดกระทรวงพา                                     | เณิชย์ กระทรวงพาณิชย์                             |         |                          |  |  |  |  |  |
| กระทรวงพาณิช               | COMPANY CODE : 701                                        | 1048                                              | วันที่  | 25 เมษายน 2561           |  |  |  |  |  |
|                            | แลงประจำคัวประชาชน / แลงบ้                                | ัตรประจำคัวผู้เสียกาษี (13 หลัก) — <b>Ref.1</b> : | 0       | 1055 45122 14 1          |  |  |  |  |  |
|                            | หน่วยงานเจ้าของรายได้ (                                   |                                                   | 1999    |                          |  |  |  |  |  |
| ชื่อผู้จำระเงิน :          | ชื่อผู้ชำระเงิน : บริษัท ซีอีโอซี ดาด้า (ประเทศไทย) จำกัด |                                                   |         |                          |  |  |  |  |  |
| เจ้าของรายได้ :            | สำนักงานปลัดกระทรวงพ                                      | าณิชย์                                            |         |                          |  |  |  |  |  |
| ประเภทรายได้ :             | รายได้อื่น                                                |                                                   |         |                          |  |  |  |  |  |
| •                          | กอได้แต่นดิน 🔿 เงินต่ากคร                                 | ลัง 🔿 เปิกเกินส่งคืน                              |         | จำนวนเงิน AMOUNT         |  |  |  |  |  |
| สีนธด                      |                                                           | เจ็ดพันสองร้อยบาทถ้วน                             |         | 7,200.00                 |  |  |  |  |  |
|                            | หมายเลขเชิด                                               | ราคาร                                             |         | antin                    |  |  |  |  |  |
| ង្កើត                      |                                                           |                                                   |         |                          |  |  |  |  |  |
|                            |                                                           |                                                   |         |                          |  |  |  |  |  |
|                            |                                                           |                                                   |         |                          |  |  |  |  |  |
| ស៊ីរើរាฝาก :     ភ័ល្លល្អ។ | าวีร์ (กบค.สป.พณ.) เบอร์โทร. 0                            | )-2507-6241                                       | เจ้าหร่ | ม้าที่ชนาคาร (ประทับตรา) |  |  |  |  |  |
|                            |                                                           |                                                   |         |                          |  |  |  |  |  |

ใบเสร็จรับเงินเลขที่ 2272/113552 ลว. 25 เม.ย. 61

ค่าบริการสำเนาข้อมูลลงแผ่นดิสเก็คด์ / CD เดือน ม.ค. - ธ.ค. 61

### - ใบแจ้งการชำระเงินผ่านธนาคารกรุงไทย กรณีรับเงินเบิกเกินส่งคืน

| ~                                                         |                                             |                                               |                                 |                            |  |  |  |  |
|-----------------------------------------------------------|---------------------------------------------|-----------------------------------------------|---------------------------------|----------------------------|--|--|--|--|
|                                                           | ใบแจ้งชำระเงินผ่านเ                         | ธนาคารกรุงไทย (COMPANY CODE                   | : 722212)                       | ส่วนของลูกค้า              |  |  |  |  |
| • • • • • • • • • • • • • • • • • • •                     | ชื่อหน่วยงาน(ส่วนรา                         | ชการ) สำนักงานปลัดกระทรวงพาณิชย์              | วัน                             | ที่ .12 มิ.ย.66            |  |  |  |  |
| 754000 27                                                 | ใบแจ้งการชำระเงิ                            | นนี้ เพื่อใช้ประกอบการคืนเงินเบิกเ            | กินส่งคืนให้แก่หน่วยงาน(        | ส่วนราชการ)                |  |  |  |  |
| <u>โปรดเลือกวิธีการข</u>                                  | <u> </u>                                    |                                               |                                 |                            |  |  |  |  |
| 🗖 ชำระเงินผ่านเคาน์เตอร์ทุกสาขาของธนาคารกรุงไทยทั่วประเทศ |                                             |                                               |                                 |                            |  |  |  |  |
| ชาระเงิน                                                  | ผ่านต้ ATM ของธนาค                          | ารกรงไทย                                      |                                 |                            |  |  |  |  |
| ชาระเงิน                                                  | ม่วน Internet (Krung                        | ้<br>thai NFXT) ของธนาดารกรงไทย               |                                 |                            |  |  |  |  |
| ชื่อ- สกุล (ผู้ทำระเ                                      | สาม บริษัท ซื่อไอซี<br>สาม) บริษัท ซื่อไอซี | ลาด้า (ประเทศไทย) จำกัด                       |                                 |                            |  |  |  |  |
| TE MIM (MT 1994                                           |                                             |                                               |                                 |                            |  |  |  |  |
| Ref.1 : ประเภท                                            | การข้าระเงิน                                | BUDGETREFUN                                   | D                               |                            |  |  |  |  |
| ข้อปฏิบัติและเงือน                                        | <u>เไขการชำระเงิน</u>                       |                                               |                                 |                            |  |  |  |  |
| 1. ผู้ชำระเงินกรอกใบแ                                     | จ้งการชำระเงินให้ครบถ้วนท                   | กรายการ และนำไปชำระเงินที่ช่องทางการชำร       | ะเงินต่าง ๆ ของธนาคารกรุงไทย จำ | เก้ด (มหาชน) ได้ทั่วประเทศ |  |  |  |  |
| 2.กรณีมีเหตุขัดข้องไม่                                    | สามารถชำระเงินได้ ดิดต่อไ                   | ด์ที่ ฝ่ายราชการสัมพันธ์ สำนักงานใหญ่ ธ.กรุงไ | ทย หมายเลข Call center 02-111   | -1111 ในเวลาทำการ          |  |  |  |  |
| เงินสด (Cash                                              | )                                           | ธนาคาร (Bank)                                 | สาขา (                          | Branch)                    |  |  |  |  |
| 📘 เงินโอน (Tra                                            | nsfer)                                      |                                               |                                 |                            |  |  |  |  |
| ৰ                                                         | านวนเงินเป็นตัวอักษ                         | ร (Amount in letter)                          | จำนวนเงินเป็นตัวเล              | ข (Amount in digit)        |  |  |  |  |
| บาท (Baht)                                                | เจ็ดพันสองร้อย                              | บาทถ้วน                                       | 7,200                           |                            |  |  |  |  |
|                                                           |                                             |                                               | เจ้าหน้าที่ธนาค                 | าร (ประทับตรา)             |  |  |  |  |
| ผู้นำฝาก้กัญญาวีรี่                                       |                                             | 6241                                          |                                 |                            |  |  |  |  |
| หมายเหตุ : การชำระเงื                                     | ่นต้องชำระเต็มจำนวนเท่านั                   | ц                                             |                                 |                            |  |  |  |  |

 ๒) ผู้ชำระเงินสามารถชำระเงินผ่านช่องทางการให้บริการของสาขาธนาคารกรุงไทย จำกัด (มหาชน) ได้ทุกแห่งและทุกช่องทาง ได้แก่ เคาน์เตอร์ธนาคาร Teller Payment ATM Payment Internet Banking และ Mobile Banking เพื่อเข้าบัญชีเงินฝากธนาคารตามที่ส่วนราชการได้เปิดรองรับไว้แล้ว

m) เมื่อผู้ชำระเงินได้ชำระเงินผ่านช่องทางต่างๆเรียบร้อยแล้ว จะได้เอกสารหลังจากการทำ ธุรกรรมชำระเงินกับธนาคารกรุงไทย จำกัด (มหาชน) ในช่องทางต่างๆ ข้างต้น เป็นหลักฐานการรับเงิน

๔) การออกใบเสร็จรับเงิน ในการรับชำระเงินผ่านแบบรับชำระเงินไม่ต้องออกใบเสร็จรับเงิน
 เว้นแต่กรณีที่ผู้ชำระเงินต้องการใบเสร็จรับเงินให้แจ้งความประสงค์มายังหน่วยงานเพื่อออกใบเสร็จรับเงิน
 ให้ผู้ชำระเงินต่อไป

|                                                          |                                                                                        | na na mananana dia kaominina dia kaominina dia kaominina dia kaominina dia kaominina dia kaominina dia kaominin |                                                                           |
|----------------------------------------------------------|----------------------------------------------------------------------------------------|----------------------------------------------------------------------------------------------------|---------------------------------------------------------------------------|
|                                                          |                                                                                        |                                                                                                    |                                                                           |
| โล่มที่ 2270                                             |                                                                                        |                                                                                                    | เลซที่ <b>113499</b> ·                                                    |
|                                                          | ໃນເສ                                                                                   | ร์จรับเงิน                                                                                                    |                                                                           |
|                                                          | ในราชการสำนักงาน                                                                       | ปลัดกระทรวงพาณิ                                                                                                 | เชย์                                                                      |
|                                                          | กอ                                                                                     | งคลัง                                                                                                    |                                                                           |
| ใต้รับเงินจาก ใร้<br>เป็นเงินค่า หรักปร<br>งาณีชุป์ (ชอง | รับที่<br>มัก ปนขส กร้อ่ จำกัด<br>เกินขัญญา จ้าวช่อมแชม ก็น<br>เพลกษ์ อุอมจ์ชัจอัณน์ ) | 13 เดือน ไม่เทยน<br>ชั้มแร: พ่อนลห์อป้อวสัง<br>สา. 90 /2561 ต                                                   | W.M. 1864<br>8 10 11 11 11 11 11 11 11 11 11 11 11 11                     |
| จำนวนเงิน<br>( 411 พื้น 410 ) ส์                         | <u>ร 6,245 บาท 50</u><br>อง เจ็ล โป ห์วบาท น้า รับ สภา                                 | สดวงค์<br>∣ป∦่-                                                                                                 |                                                                           |
| ไว้เป็นการถูกต้องแ                                       | เล้ว.                                                                                  | · · · · · · · · · · · · · · · · · · ·                                                                           | s .                                                                       |
| (ลงชื่อ)ท                                                | m& CHNHU                                                                               | (ลงชื่อ)                                                                                                    | ผู้รับเงิน                                                                |
| (ดำแหน่ง) หัวห<br><u>หมายเหตุ</u> ใบเสร็จรับเงิ          | งน้างานการเงิน<br>นนี้ จะต้องมีลายเซ็นของผู้รับเงินกับหัวห                             | (ตำแหน่ง) (นางสาวภัย<br>เจ้าพนักงานการเงิ<br>หน้างานการเงินลงนาม จึงจะเป็นไบ                                    | งูญาวีร์ เกิดขม)<br>เนและบัญชีชำนาญ <b>งาน</b><br>เสร็จรับเงินที่ถูกต้อง. |

๕) ทุกสิ้นวันทำการให้ตรวจสอบข้อมูลการรับเงินแต่ละรายการจากรายงานการรับเงินชำระเงิน ระหว่างวัน (Receivable Information Online) กับรายกการสรุปความเคลื่อนไหวทางบัญชี (e-Statement/ Account Information) ที่เรียกจากระบบ KTB Corporate Online ให้ถูกต้องครบถ้วนและในวันทำการถัดไป ให้ตรวจสอบความถูกต้องอีกครั้งจากรายงานสรุปรายละเอียดการรับเงินของส่วนราชการ (Receivable Information Download) ที่เรียกจากระบบ KTB Corporate Online และเก็บรักษารายงานสรุปรายละเอียด การรับเงินของส่วนราชการ (Receivable Information Download) เพื่อเป็นหลักฐานในการรับเงินและสำเนา ใบเสร็จรับเงิน (ถ้ามี) ไว้ให้สำนักงานตรวจเงินแผ่นดินตรวจสอบต่อไป

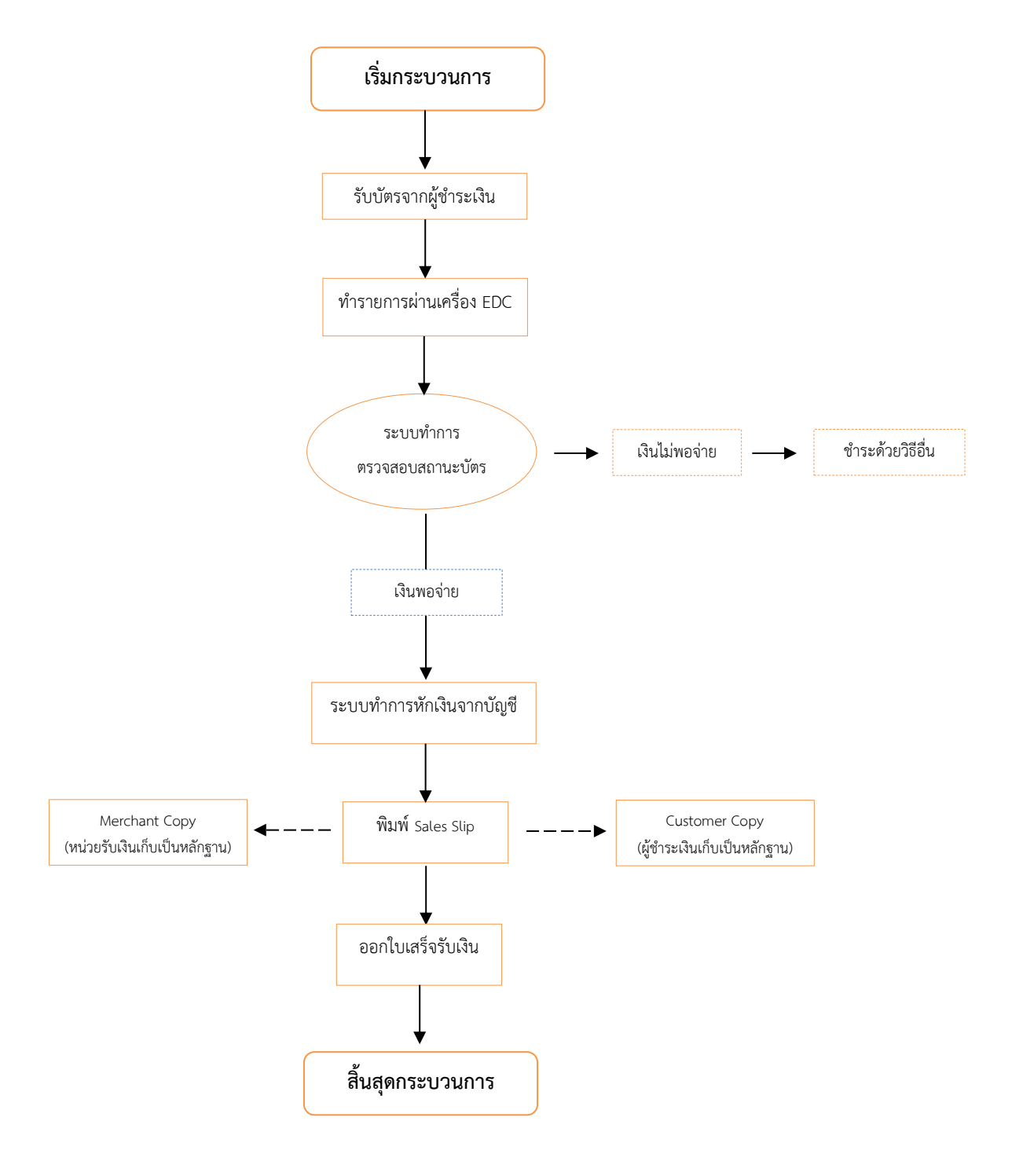

# ๕.๓.๒ การรับเงินด้วยบัตรอิเล็กทรอนิกส์ (บัตรเดบิต/เครดิต๗ ผ่านเครื่อง EDC

### การรับเงินด้วยด้วยบัตรอิเล็กทรอนิกส์ (บัตรเดบิต/เครดิต) ผ่านเครื่อง EDC

๑. ผู้ชำระเงินแจ้งความประสงค์จะชำระเงินด้วยบัตรอิเล็กทรอนิกส์ ให้หน่วยงานรับเงินรับชำระ เงินด้วยบัตรอิเล็กทรอนิกส์ดังกล่าว โดยทำรายการผ่านเครื่องรับบัตร EDC ที่ธนาคารติดตั้งให้ ตามขั้นตอน ในคู่มือการใช้เครื่อง EDC ของธนาคาร

 ๒. เครื่อง EDC ของธนาคาร ทำการตรวจสอบสถานะบัตรอิเล็กทรอนิกส์ของผู้ชำระเงิน โดยแสดงผลเป็น ๒ กรณี ดังนี้

๒.๑. กรณีสถานะบัตรอิเล็กทรอนิกส์ ไม่ถูกต้องหรือยอดเงินในบัญชีของผู้ชำระเงินไม่พอจ่าย ระบบจะปฏิเสธการทำรายการทันที กรณีนี้ให้หน่วยงานรับเงินคืนบัตรอิเล็กทรอนิกส์ดังกล่าวให้แก่ผู้ชำระเงิน และเรียกรับชำระเงินด้วยวิธีอื่น ตามที่ระเบียบกำหนด

 ๒.๒. กรณีสถานะบัตรอิเล็กทรอนิกส์ ถูกต้องและยอดเงินในบัญชีของผู้ชำระเงินมีเพียงพอจ่าย ระบบจะทำการหักบัญชีของผู้ชำระเงิน และพิมพ์หลักฐานการชำระเงิน (Sales Slip) ที่แสดงรายละเอียดและ ยืนยันการชำระเงิน จำนน ๒ ฉบับ คือ หลักฐานการชำระเงินที่หน่วยรับเงินให้ผู้ชำระเงินลงลายมือชื่อ (Merchant Copy) ๑ ฉบับ และหลักฐานการชำระเงินเก็บไว้เป็นหลักฐานโดยไม่ต้องลงลายมือชื่อ (Customer Copy) ๑ ฉบับ

๓. กรณีที่บัตรอิเล็กทรอนิกส์ผ่านการหักบัญชีของผู้รับชำระเงินแล้ว ให้หน่วยงานออก ใบเสร็จรับเงินและมอบใบเสร็จรับเงินพร้อมหลักฐานการชำระเงินฯ (Customer copy) ให้แก่ผู้ชำระเงินเก็บไว้ เป็นหลักฐานจำนวน ๑ ชุด และหน่วยรับเงินเก็บสำเนาใบเสร็จรับเงินพร้อมหลักฐานการชำระเงินฯ (Merchant Copy) จำนวน ๑ ชุด ไว้เป็นหลักฐานเพื่อการตรวจสอบความถูกต้องของการรับเงินต่อไป

\*\* กรณีรับชำระเงินด้วยบัตรเครดิต โดยกำหนดเงื่อนไขให้ผู้ชำระเงินเป็นผู้รับค่าธรรมเนียมการใช้บัตร เครดิต ให้หน่วยรับเงินออกใบเสร็จรับเงินโดยแสดงรายการค่าสินค้า/บริการ และค่าธรรมเนียมการใช้บัตรเครดิต แยกต่างหากจากกันโดยชัดเจน

### ขั้นตอนการบันทึกรับเงินในระบบ New GFMIS Thai

#### <u>การเข้าใช้งาน ระบบ New GFMIS Thai</u>

ระบบ New GFMIS Thai สามารถเข้าใช้งานได้ ๒ วิธี คือเข้าระบบโดยใช้ GFMIS Token Key และ รหัสผ่าน ๕ หลัก (PIN) หรือเข้าระบบโดยใช้รหัสผู้ใช้งาน (User Name) และรหัสผ่าน ๘ หลัก (Password)

**ตัวอย่าง** เข้าระบบ New GFMIS Thai ผ่าน Chrome Browser URL https://portal.gfmis.go.th เลือก Login by User ID หรือ Login by Token จะปรากฏ หน้าจอ ให้ระบุรหัสผู้ใช้งาน (User Name) และ รหัสผ่าน (Password) แล้วกดเข้าสู่ระบบ

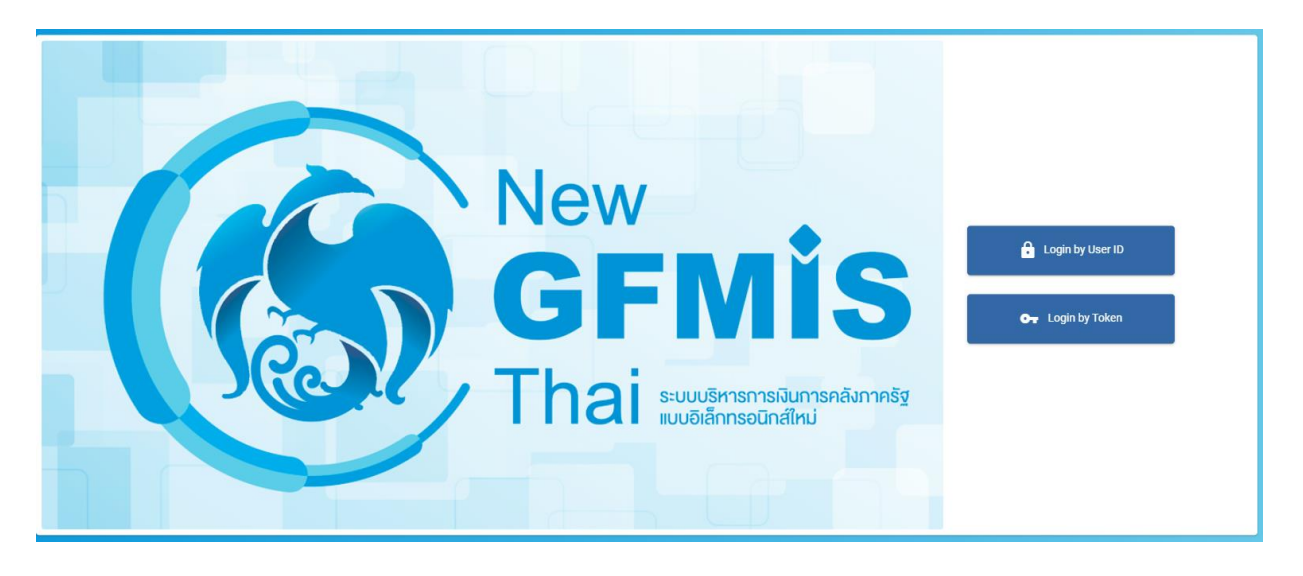

ระบบจะแสดงหน้าจอหลัก และเมนูการใช้งานต่างๆ ให้คลิก "เลือกระบบรับและนำส่งรายได้" →
 จัดเก็บรายได้ → นส๐๑ >>การับเงินของหน่วยงาน ตามรูป

| GFMIS PORTAL                                                                                                    | x 🛞 Web Define x +                                                                                         | ~       | -        | ø ×   |
|----------------------------------------------------------------------------------------------------|----------------------------------------------------------------------------------------------------|---------|----------|-------|
| $\leftarrow$ $\rightarrow$ C $\cong$ agency-wol.gfr                                                                                                    | mis.go.th/menu                                                                                             | 6 \$    | * 0      | E 🛎 E |
| New GFMIS                                                                                                    | ระบบบริหารการเงินการคลังภาครัฐแบบอิเล็กทรอนิกส์ใหม่<br>New Government FISCAL MANAGEMENT INFORMATION SYSTEM |         |          |       |
| าทัสผู้ใช้ : A13002000061001                                                                                                    | ชื่ <b>อยู่ใช้ ด้านหน่ง: ดังกัด</b> : ด้านีกงานปพิพารตรวรทางนิชช์                                          |         |          |       |
| เข้าสู่ระบบเมื่อ : 10:24:15                                                                                                    | บันทึกรายการ                                                                                               |         |          |       |
| ข้อมูลผู้ใช้   แก้ไขรพัสผ่าน                                                                                                    | สร้างบันทึกที่แทงเปลี่ยนแปลง แกลาว                                                                         |         |          |       |
| ออกจากระบบ   สลับผู้ใช้                                                                                                    |                                                                                                    |         |          |       |
| เลือกรายการที่ต้องการ                                                                                                    | ระบบบริหารงบประมาณ                                                                                         |         |          |       |
| and the second second sec |                                                                                                    |         |          |       |
| taffeero l usowa wan                                                                                                    | ระบบเมื่อชื่อเมือง                                                                                         |         |          |       |
|                                                                                                    |                                                                                                    |         |          |       |
|                                                                                                    |                                                                                                    |         |          |       |
|                                                                                                    | ระบบเป็กจ่าย                                                                                               |         |          |       |
|                                                                                                    |                                                                                                    |         |          |       |
|                                                                                                    | ระบบรับและนำส่งรายได้                                                                                      |         |          |       |
|                                                                                                    | > evi/uu/wei/a Excel Loader                                                                                |         |          |       |
|                                                                                                    | นเสบ = การรับเป็นของหน่วยาน                                                                                |         |          |       |
|                                                                                                    | v und) = minimular vuonnalu<br>> uhadatu                                                                   |         |          |       |
|                                                                                                    |                                                                                                    |         |          | - 1   |
|                                                                                                    | ระบบบัญชีแยกประเภท                                                                                         |         |          |       |
|                                                                                                    |                                                                                                    |         |          |       |
|                                                                                                    | ระบบบัญชีสินทรัพย์กาวร                                                                                     |         |          |       |
|                                                                                                    |                                                                                                    |         |          |       |
|                                                                                                    |                                                                                                    |         |          |       |
| https://agency-wol.gfmis.go.th/ns01                                                                                                    |                                                                                                    |         |          |       |
| 📰 오 🖽 😂 属                                                                                                    | P 🗄 💼 😢 🖾 😜 🧐 💷                                                                                            | ~ 🖫 🕸 E | IG 4/7/2 | 565 😨 |

- ระบบจะแสดงหน้าจอรายงาน ๓ ส่วน คือ ข้อมูลส่วนหัว ข้อมูลทั่วไป รายการจัดเก็บ
- <u>ส่วนที่ ๑</u> ข้อมูลส่วนหัว ประกอบด้วย

รหัสหน่วยงาน : ระบบจะแสดงข้อมูลให้อัตโนมัติ

ประจำวันที่ : ใส่วันที่ตามวันที่รับเงิน / ใบเสร็จรับเงิน

รหัสพื้นที่ : ระบบจะแสดงข้อมูลให้อัตโนมัติ

รหัสหน่วยเบิกจ่าย : ระบบจะแสดงข้อมูลอัตโนมัติ

การอ้างอิง : ให้ใส่เลขอ้างอิงการรับเงิน ๑๐ หลัก เช่น RYXXXXXX

R คือ ค่าคงที่

YY คือ สองหลักท้ายของปีงบประมาณ (พ.ศ.)

X คือ Running Number ๗ หลัก (ตามลำดับการจัดเก็บเงินของหน่วยงาน

ประเภทการรับเงิน

RA คือ เงินรายได้แผ่นดิน

RB คือ เงินฝากคลัง

\*\* กรอกข้อมูลรายละเอียดให้ครบถ้วน

| G GFMIS PORTAL                                                                | x 🛞 Web Online 🛛 🗙                                         | +                                          |             |                  |                        | ∨ – ø ×                                  |
|-------------------------------------------------------------------------------|------------------------------------------------------------|--------------------------------------------|-------------|------------------|------------------------|------------------------------------------|
| $\leftrightarrow$ $\rightarrow$ C $$ agency-wol.gf                            | fmis.go.th/ns01/ns011                                      |                                            |             |                  |                        | 🖻 🖈 🖬 🚢 🗄                                |
| $\sim$                                                                        |                                                            |                                            |             |                  |                        |                                          |
| รพัสผู้ใช้ : A13002000061001                                                  | ชื่อผู้ใช้: คำแหน่ง: สังกัด:สำนักงานปลัง                   | ดกระทรวงพาณิชย์                            |             |                  |                        | สร้าง กลับรายการ ค้นหา                   |
| เข้าสู่ระบบเมื่อ : 10:24:15<br>คู่มือการใช้งาน<br>ด้านอาชีส์   แล้วคราวัรร่อน | การรับเงินของหน่วยงาน (นส. 0<br>สว้างการวับเงินของหน่วยงาน | 01)                                        |             |                  |                        |                                          |
| ออกจากระบบ   สลับผู้ใช้                                                       | รหัสหน่วยงาน                                               | 13002                                      |             | ประจำวันที่      | 01 05003811 2565       |                                          |
| ระบบนำส่ง                                                                     | รหัสพื้นที่                                                | สนง.ปลัดกระทรวงพาเน็ขย์<br>1000 - ส่วนกลาง | ~           | 429              | 10                     |                                          |
| > จดเกบรายได<br>> น้ำส่งเงิน                                                  | รหัสหน่วยเปิกจ่าย                                          | 1300200006<br>สำนักบริหารการคลัง           |             | ประเภทการรับเงิน | RA - รับรายได้ของตนเอง | ~                                        |
| เมนูอัดไป   กลับหน้าหลั                                                       | <u>การข้างยิง</u>                                          | R650000115                                 |             |                  |                        |                                          |
|                                                                               | สงขอมูลรากเพล                                              | LELTO LTHE                                 |             |                  |                        |                                          |
|                                                                               | ข้อมูลทั่วไป รายการจัดเก็บ                                 |                                            |             |                  |                        |                                          |
|                                                                               | รายละเอียดสถานะเงินที่รับ                                  |                                            |             |                  |                        |                                          |
|                                                                               | ประเภทเงิน                                                 | เงินฝากธนาคารเพื่อนำส่งคลัง                | ~           |                  |                        |                                          |
|                                                                               | แหล่งของเงิน                                               | 2565 🗙 6519400<br>ะบรายได้ชื่น             |             |                  |                        |                                          |
|                                                                               | ร่านวนเงิน                                                 |                                            | 2,537.55 vm |                  |                        |                                          |
|                                                                               | ข้อมูลหน่วยงาน                                             |                                            |             |                  |                        |                                          |
|                                                                               | รหัสสูนย์สันทุนผู้จัดเก็บ                                  | 1300200006<br>สำนักปริหารการคลัง           | ٩           |                  |                        |                                          |
|                                                                               | <u>รหัสรายได้</u>                                          | 821<br>ดอกเป็ยงินกั                        | ٩           |                  |                        |                                          |
| ค้าออินายเอกสาร                                                               |                                                            |                                            |             |                  |                        |                                          |
|                                                                               | บันทึกการรับเงินรายได้แผ่นดินของหน่                        | วยงาน                                      |             |                  |                        |                                          |
| 🖷 २ 🛱 😂 🚞                                                                     | I 🗄 🕋 🤗 🗷 👳                                                | <b>9</b>                                   |             |                  |                        | R <sup>R</sup> ∧ ∰ ¢» <sup>10:30</sup> ₹ |

<u>ส่วนที่ ๒</u> ข้อมูลทั่วไป ประกอบด้วย

ประเภทเงิน : ระบุที่มาของช่องทางการรับเงิน

- เงินฝากธนาคารเพื่อนำส่งคลัง หรือ
- เงินฝากธนาคารรายบัญชีเพื่อนำส่งคลัง

แหล่งของเงิน : ให้ระบุแหล่งที่มาของเงิน ๗ หลัก เช่น YY XX XXX

YY คือ สองหลักท้ายของปีงบประมาณ (พ.ศ.) ที่มีการรับเงิน

XX คือ ประเภทรายได้ ๑๙ รายได้แผ่นดิน และ ๙๑ เงินฝากคลัง

XXX คือ รหัสรายได้

จำนวนเงิน : ระบุจำนวนเงินที่จัดเก็บ

รหัสหน่วยงานผู้จัดเก็บ : ระบบจะแสดงข้อมูลให้อัตโนมัติ

รหัสรายได้ : ระบุรหัสรายได้ ๓ หลัก ซึ่งต้องสอดข้องกับรหัสบัญชีแยกประเภทของรายได้ เช่น

รายได้จากการขายของเบ็ดเตล็ด รหัสบัญชีแยกประเภท ๔๒๐๒๐๓๐๑๐๕ รหัสรายได้ คือ ๖๔๒

คำอธิบายเอกสาร : ระบุคำอธิบายรายการ

\*\* ให้กรอกข้อมูลรายละเอียดให้ครบถ้วน <u>"ตัวหนังสือ สีแดง ระบบบังคับกรอกข้อมูล"</u>

| GFMIS PORTAL X                                                                                            | 🛞 Web Online 🛛 🗙                                               | +                                     |             |                         |                        | ~ - Ø ×                           |
|----------------------------------------------------------------------------------------------------|----------------------------------------------------------------|---------------------------------------|-------------|-------------------------|------------------------|-----------------------------------|
| $\leftrightarrow$ $\rightarrow$ C $$ agency-wol.gfm                                                       | is.go.th/ns01/ns011                                            |                                       |             |                         |                        | 🖻 🖈 🗰 🚨 E                         |
| $\sim$                                                                                                    |                                                                |                                       |             |                         |                        |                                   |
| รพัสผู้ใช้ : A13002000061001                                                                              | ชื่อผู้ใช้: คำแหน่ง: สังกัด:สำนักงานเ                          | Jลัดกระทรวงพาณิชย์                    |             |                         |                        | สร้าง กลับรายการ ค้นหา            |
| เข้าสู่ระบบเมื่อ : 10:24:15<br>คู่มือการโข้งาน<br>ข้อมูลผู้ใช้   แก้ไขรหัสผ่าน<br>ออกจากระบบ   สลับผู้ใช้ | <b>การรับเงินของหน่วยงาน (นส</b><br>สร้างการรับเงินของหน่วยงาน | . 01)                                 |             |                         |                        |                                   |
| ระบบนำส่ง                                                                                                 | รหัสหน่วยงาน                                                   | 13002<br>สนง.ปลัดกระทรวงพาณิชย์       |             | <u>ประจำวันที่</u>      | 01 กรกฎาคม 2565        | Ē                                 |
| » จัดเก็บรายได้                                                                                           | รหัสพื้นที                                                     | 1000 - ส่วนกลาง                       | ~           | 428                     | 10                     |                                   |
| » นำส่งเงิน                                                                                               | รหัสหน่วยเบิกจ่าย                                              | 1300200006<br>สำนักบริหารการคลัง      |             | <u>ประเภทการรับเงิน</u> | RA - รับรายได้ของตนเอง | ~                                 |
|                                                                                                    | <u>การข้างยิง</u>                                              | R650000115                            |             |                         |                        |                                   |
| เมนูถัดไป   กลับหน้าหลัก                                                                                  | ดีงข้อมูลจากไฟล์                                               | แนบไฟด์                               |             |                         |                        |                                   |
|                                                                                                    | ข้อมูลทั่วไป รายการจัดเก็บ                                     |                                       |             |                         |                        |                                   |
|                                                                                                    | รายละเอียคสถานะเงินที่รับ                                      |                                       |             |                         |                        |                                   |
|                                                                                                    | ประเภทเงิน                                                     | เงินฝากธนาคารเพื่อนำส่งคลัง           | ~           |                         |                        |                                   |
|                                                                                                    | แหล่งของเงิน                                                   | 2565 <b>v</b> 6519400<br>งบรายได้อื่น |             |                         |                        |                                   |
|                                                                                                    | <u>ข้านวนเงิน</u>                                              |                                       | 2,537.55 um |                         |                        |                                   |
|                                                                                                    | ข้อมูลหน่วยงาน                                                 |                                       |             |                         |                        |                                   |
|                                                                                                    | รทัสสูนย์ต้นทุนผู้จัดเก็บ                                      | 1300200006<br>สำนักบริหารการคลัง      | ٩           |                         |                        |                                   |
|                                                                                                    | <u>รหัสรายได้</u>                                              | 821<br>ຄວກເບື້ຍເຈີນຄູ້                | ٩           |                         |                        |                                   |
|                                                                                                    | คำอธิบายเอกสาร                                                 |                                       |             |                         |                        |                                   |
|                                                                                                    | บันทึกการรับเงินรายได้แผ่นดินของง                              | กว่ายงาน                              |             |                         |                        |                                   |
| # २ म 😂 🛤                                                                                                 | 💼 💼 🤗 🖪 👳                                                      | <b>9</b>                              |             |                         | <u>A</u>               | χ <sup>ρ</sup> ∧ 12 ¢) 1∞ 10:30 € |

<u>ส่วนที่ ๓</u> รายการจัดเก็บ ประกอบด้วย

รหัสบัญชีแยกประเภท : ระบุรหัสบัญชีแยกประเภทของรายได้ ๑๐ หลัก ซึ่งจะต้องสอดคล้อง กับรหัสรายได้ ๓ หลัก เช่น รายได้จากการขายของเบ็ดเตล็ด รหัสบัญชีแยกประเภท ๔๒๐๒๐๓๐๑๐๕ รหัส รายได้ คือ ๔๖๒

จำนวนเงิน : ระบุจำนวนเงินที่จัดเก็บ

รายละเอียดเพิ่มเติม : ระบุคำอธิบายรายการ และตามด้วยเลขที่ใบเสร็จรับเงิน \*\* ให้กรอกข้อมูลรายละเอียดให้ครบถ้วน <u>"ตัวหนังสือ สีแดง ระบบบังคับกรอกข้อมูล"</u> ตามรูป

| GFMIS PORTAL X                                                                                           | 🔆 🎯 Web Online 🛛 🗙                                                                                                    | +                                                   |                                         |                  |                                                       |                        | × -           | - 0       | ×          |
|----------------------------------------------------------------------------------------------------|----------------------------------------------------------------------------------------------------|-----------------------------------------------------|-----------------------------------------|------------------|-------------------------------------------------------|------------------------|---------------|-----------|------------|
| ← → C 🔒 agency-wol.gfm                                                                                   | nis.go.th/ns01/ns011                                                                                                    |                                                     |                                         |                  |                                                       |                        | E \$ \$       | - II 😩    | ) 1        |
| New<br>GFMIS<br>Thai ::::::::::::::::::::::::::::::::::::                                                |                                                                                                    | ระบ                                                 | บบริหารการเงินกา<br>EW GOVERNMENT FISCA | รคลังร<br>L MANA | าาครัฐแบบอิเล็กทรอนิกส์<br>AGEMENT INFORMATION SYSTEI | ใหม่<br>M              |               |           |            |
| าพัสผู้ใช้ : A13002000061001                                                                             | ชื่อผู้ใช้: ดำแหน่ง: สังกัด:สำนักงานปลัด                                                                                                    | าระทรวงพาณิชย์                                      |                                         |                  |                                                       |                        | สร้าง กลับราย | มการ ค้นร | n          |
| เข้าสู่ระบบเมื่อ : 10:24:15<br>คู่มือการใช้งาน<br>ข้อมูลผู้ใช้   แก้ไขวทัศผ่าน<br>ออกจากระบบ   สลับผีใช้ | <b>การรับเงินของหน่วยงาน (นส. 0</b><br>สว้างการวันเงินของหน่วยงาน                                                                                                    | 1)                                                  |                                         |                  |                                                       |                        |               |           |            |
| emphada                                                                                                  | รหัสหน่วยงาน                                                                                                    | 13002<br>สมมาให้ความขวามหวามีหน้                    |                                         |                  | ประจำวันที่                                           | 01 กรกฎาคม 2565        |               |           | - 1        |
| ระบบนาลง<br>> จัดเก็บรายได้                                                                              | รหัสพื้นที่                                                                                                    | 1000 - ส่วนกลาง                                     | ~                                       |                  | 429                                                   | 10                     |               |           |            |
| > นำส่งเงิน                                                                                              | รหัสหน่วยเปิกจ่าย                                                                                                    | 1300200006<br>สำนักบริหารการคลัง                    |                                         |                  | ประเภทการรับเงิน                                      | RA - รับรายได้ของตนเอง |               | ~         |            |
|                                                                                                    | การข้างอิง                                                                                                    | R650000115                                          |                                         |                  |                                                       |                        |               |           | - 1        |
| เมนูอัดไป   กลับหน้าหลัก                                                                                 | ทึงข้อมูลจากไฟล์                                                                                                    | แนบไฟล์                                             |                                         |                  |                                                       |                        |               |           |            |
| (                                                                                                    | ข้อมูลทั่วไป รายการจัดเก็บ<br>รายละเอียดเอกสาร<br>สำคัญที่ 1                                                                                                    |                                                     |                                         |                  |                                                       |                        |               |           | ١          |
|                                                                                                    | รพัสบัญชีแอกประเภท                                                                                                    | 4203010101<br>ราชได้ดอกเชื่อเงินฝากที่สถาบันการเงิน |                                         | ٩                | รหัสบัญซีย่อยของบัญขึ้แยก<br>ประเภท (Sub Book GL)     |                        |               |           | Ш          |
|                                                                                                    | ข้านวนเงิน                                                                                                    |                                                     | 2,537.55                                | บาท              | รทัสหน่วยงามคู่ด้า<br>(Trading Partner)               |                        |               |           |            |
|                                                                                                    | รายละเอียดเพิ่มเดิม                                                                                                    | ดอกเบี้ยเงินทดรองราชการ (30 มิ.ย. 65)               |                                         |                  |                                                       |                        |               |           | Ш          |
|                                                                                                    | (การเรียนการเราการเรา (20 มี 21, 163)<br>(การเราการเรา (20 มี 21, 164)<br>(การเราการเรา (20 มี 21, 164)<br>(การเราการเรา (20 มี 21, 164)<br>(การเราการเรา (20 มี 21, 164)<br>(การเราการเรา (20 มี 21, 164) |                                                     |                                         |                  |                                                       |                        |               |           | J          |
| # 2 H 🗎 📑                                                                                                | 🛱 🚖 🖉 🔼 👳                                                                                                    | 0 1                                                 |                                         |                  |                                                       | f                      | 8 ~ E 40 im   | 10:34     | - <b>R</b> |

เมื่อกรอกรายละเอียดรายการครบถ้วนแล้ว กดปุ่ม จัดเก็บรายการนี้ลงในตาราง แล้วกดปุ่ม จำลองการ บันทึก

## การบันทึกรายการนำเงินส่งคลังของส่วนราชการผ่านระบบ KTB Corporate Online

ขั้นตอนการทำรายการนำเงินส่งคลังของส่วนราชการ สำหรับ Company Maker

- ๑. การเข้าสู่ระบบ
  - เข้าสู่ระบบ KTB Corporate Online โดย <u>http://www.bizgowing.ktb.co.th</u>
  - ระบุรหัส Company ID รหัส User ID รหัส Password ตามที่ได้รับจากธนาคาร
  - กดปุ่ม <sup>Login</sup> เพื่อเข้าระบบ ตามภาพที่ ๑

|                | Welcome to<br>KTB Corporate Online                                                                                                    |
|----------------|----------------------------------------------------------------------------------------------------|
| Please Sign In | If this your first time to KTB Corporate Coline, Please Click Here                                                                                                    |
| Company ID     |                                                                                                    |
| Jser ID        | Electric Control of the Second Second Se                                                                                                    |
| 'assword       | Compared and the second and the second and the |
| 2FAPassword 😔  | Instrument         Instrument         Instrum                                                                                                    |
| Login          |                                                                                                    |
|                |                                                                                                    |

ภาพที่ ๑

เลือก Pay-In ตามภาพที่ ๒

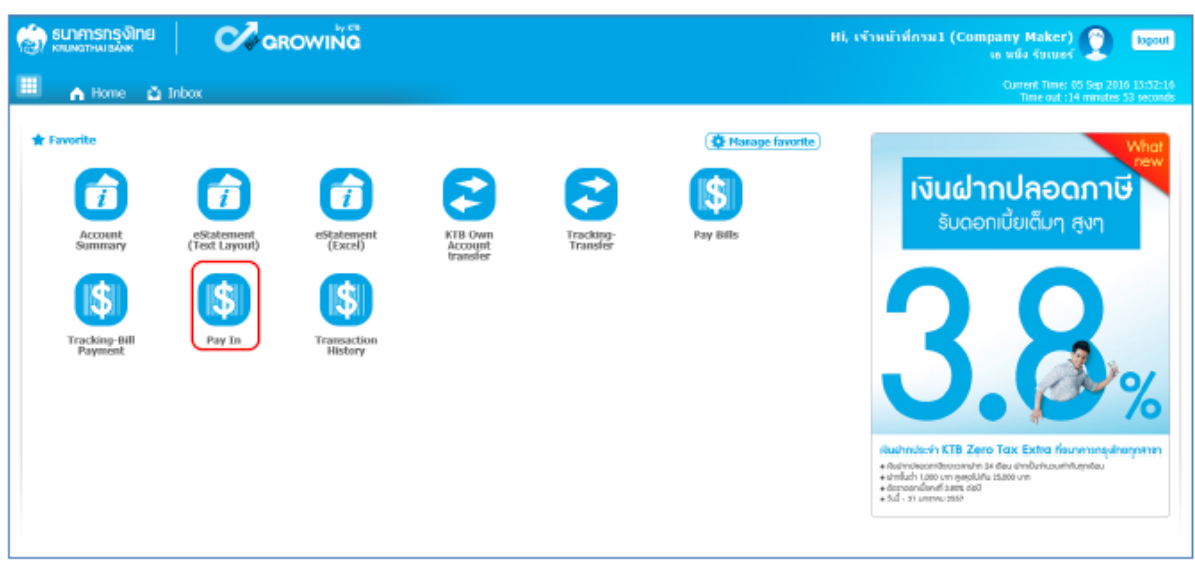

- ระบบจะแสดงหน้าจอรายงาน ๓ ส่วน คือ
  - รายละเอียดข้อมูล (Full in information), ข้อมูลเพิ่มเติม (Additional Information)
  - ยืนยัน (Confirmation)
  - สำเร็จ (Successfully) ระบบจะแสดงหน้าจอให้กรอกข้อมูลรายละเอียดการนำส่งเงิน

ส่วนที่ ๑ รายละเอียดข้อมูล (Full in information) ประกอบด้วย

- หมายเลขการอ้างอิงลูกค้า# : ระบบจะแสดงข้อมูลให้อัตโนมัติ
- วันที่ทำรายการ, วันที่รายการมีผล : ระบบจะขึ้นตามวันที่ที่มีการนำส่งเงิน ไม่สามารถ แก้ไขข้อมูลได้
- ชื่อแทนบัญชี : ระบบจะแสดงข้อมูลอัตโนมัติ
- รหัสเงินฝากคลังจังหวัด : ระบบจะแสดงข้อมูลให้อัตโนมัติ
- ชำระจากบัญชี : ระบุบัญชีที่เราต้องการจะนำส่งเงิน
- รหัสศูนย์ต้นทุน : ระบุรหัสศูนย์ต้นทุน ๑๐ หลัก
- ประเภทเอกสารนำส่ง : ระบุประเภทเอกสารการนำส่ง
  - รายได้แผ่นดิน
  - เงินฝากคลัง
- จำนวนเงิน : ระบุจำนวนเงินที่นำส่ง
- หมายเหตุ (ถ้ามี) : ระบุคำอธิบายรายการ ซึ่งสามารถบันทึกรายละเอียดข้อมูลได้ ประมาณ ๕๐ ตัวอักษรเท่านั้น

| <ul> <li>รับการกรุงไทย</li> <li>ระยะสายบาลมะ</li> </ul> | arowing                          |                   |                  | Hi, เจ้าหน้าที่กรม1 (Company Maker) 🧕<br>เล แม้ม รับและ | logout            |
|---------------------------------------------------------|----------------------------------|-------------------|------------------|---------------------------------------------------------|-------------------|
| 🛄 🔥 Hame 🛕 İnbax                                        |                                  |                   |                  | Gurrent Time 29 Aug 2016<br>Time sut :14 minutes 5      | 11-00<br>4 winner |
| KTIL Corporate Online GFMIS > P                         | ay In                            |                   |                  |                                                         | 0                 |
| 1 Fill in Information                                   |                                  |                   |                  |                                                         |                   |
| านกรุเลรอ่างอังอุกคัา#                                  | C8000000237420                   | วันมีฟาราชการ     | 29-08-2016       |                                                         |                   |
| สารระบบนุรี                                             | KT8*490-6-00102-5*3cgfaxizarra 1 | ข้อเหนวัญขึ       | มัญที่หล่วยงาม 1 |                                                         |                   |
| าทัดสุนปลับหน                                           | 1109203011                       | วันที่รายการนี่ผล | 29-08-2016       | ระบุจำนวนเงินที่ต้องการนำส่ง                            |                   |
| รสลบับรากคลังจักหรือ                                    | 69001                            | สาขามสัม          | 1500             |                                                         |                   |
| ช่อยมหาวุคลาอปาส่อ                                      | รชได้แหน่น                       |                   |                  |                                                         |                   |
| าณายงงคุ(สำมี)                                          | (                                |                   |                  |                                                         |                   |
|                                                         | Heatman 50 cheroclers.           |                   |                  |                                                         |                   |

# ส่วนที่ ๑ ข้อมูลเพิ่มเติม (Additional Information) ประกอบด้วย

ประเภทเอกสารการนำส่ง : ระบบจะแสดงประเภทเอกสารการนำส่ง ซึ่งจะสอดคล้องกับที่ระบุ ในรายละเอียดข้อมูลที่เลือกไว้ตอนแรก

การอ้างอิง : ระบุการอ้างอิงการนำส่ง ๑๐ หลัก เป็น RYY<u>XXXXXX</u> โดยที่

R คือ ค่าคงที่

YY คือ ๒ หลักท้ายของปีงบประมาณ (พ.ศ)

X คือ Running Number ๗ หลัก (ตามลำดับการนำส่งเงินของหน่วยงาน

### รหัสบัญชีแยกประเภท : ระบุรหัสบัญชีแยกประเภทของเงิน

๑๑๐๑๐๒๐๖๐๑ คือ เงินฝากธนาคารเพื่อนำส่งคลัง

๑๑๐๑๐๒๐๖๐๖ คือ เงินฝากธนาคารรายบัญชีเพื่อนำส่งคลัง

รหัสรายได้ : ระบุรหัสรายได้ จำนวน ๓ หลัก

| 🏐 ธนาศารกรุงใกย                  | GROWING                            |                      |                   |                  | tti, oʻradral | nul (Company Maker)                      | Hugeot        |
|----------------------------------|------------------------------------|----------------------|-------------------|------------------|---------------|------------------------------------------|---------------|
| III 🔥 Hornet 😋 Inhos             |                                    |                      |                   |                  |               | Conned Time: 20 Au<br>Think table 14 Aug | 2016 31-00 pp |
| KTB Corporate Online : GFMLS > P | ay In                              |                      |                   |                  |               |                                          | 0             |
| 1 Fill in Information            |                                    |                      |                   |                  |               |                                          |               |
| พยายเลยสำเร็จสูกค่า#             | CR000000237420                     |                      | วะสังการการ       | 29-89-2016       |               |                                          |               |
| ช่างสาราสมรูป                    | KT01*490-6-00102-5*5028millionaria | 1 7                  | นี้องพระสบุบั     | มันเป็นน่ายงาน 1 |               |                                          |               |
| รหัสดุนปลังหุม                   | 1100200011                         | *                    | ระส์รางการจิมล    | 29-08-2016       |               |                                          |               |
| รสัสเว็นสารคลังจังชวด            | 05001                              |                      | สามร่อมไห         | 1508             | 50'191        |                                          |               |
| าร่วมและเลขางกร้างได             | างจำในคนใน                         | •                    |                   |                  |               |                                          |               |
| manufett                         | Alastra et III charactere          |                      |                   |                  |               |                                          | -             |
| Additional Information :         | Plantost of constants              |                      |                   |                  | ระบุเลขอ้าง   | 484 RYYXXXXXXXXX                         | - 1           |
| ร่างเพลงสารที่รับส่ง             | RL                                 | -                    | mailaža           | R50000001        |               |                                          |               |
| estasiayi                        | 1101020601                         | -                    | Bank Bank         |                  |               |                                          |               |
| afavata                          | (sm) × 7                           | ntagu                | iduqual macrostal |                  |               |                                          |               |
|                                  |                                    | ระบุรพัสรายได้ 3 หล่ | ที่ก              |                  |               | Gave As Droft                            |               |

มื่อกรอกรายละเอียดข้อมูลครบถ้วนแล้ว ให้กดปุ่ม Submit ระบบจะแสดงหน้าจอถัดไป

| 1                             |                                                                                      |                                                                  |                                                                                                    |                                                                                                    | Custors Treve 22 Ave.<br>Treve bit 10 million                                                                                                    |                                                                                                    |
|-------------------------------|--------------------------------------------------------------------------------------|------------------------------------------------------------------|----------------------------------------------------------------------------------------------------|----------------------------------------------------------------------------------------------------|----------------------------------------------------------------------------------------------------|----------------------------------------------------------------------------------------------------|
|                               |                                                                                      |                                                                  |                                                                                                    |                                                                                                    |                                                                                                    |                                                                                                    |
|                               |                                                                                      |                                                                  |                                                                                                    |                                                                                                    |                                                                                                    | 0                                                                                                    |
|                               |                                                                                      |                                                                  |                                                                                                    |                                                                                                    |                                                                                                    |                                                                                                    |
| 0000237420                    |                                                                                      | ระเพิ่งระยาย                                                     | 29-08-2016                                                                                                    |                                                                                                    |                                                                                                    |                                                                                                    |
| 190-6-00182-5*ฮัญพีพร่วยงาม 1 | +                                                                                    | นี้อนการปัญนี                                                    | รัญรังประการ 1                                                                                                    |                                                                                                    |                                                                                                    |                                                                                                    |
| 100011                        | *                                                                                    | วิมที่รายการมีคล                                                 | 29-09-2016                                                                                                    |                                                                                                    |                                                                                                    |                                                                                                    |
| ű.                            |                                                                                      | จานานสน                                                          | 1500                                                                                                    | 918                                                                                                    |                                                                                                    |                                                                                                    |
| ในสนติน                       |                                                                                      |                                                                  |                                                                                                    |                                                                                                    |                                                                                                    |                                                                                                    |
| ur SI oharachers.             |                                                                                      |                                                                  |                                                                                                    |                                                                                                    |                                                                                                    |                                                                                                    |
|                               |                                                                                      |                                                                  |                                                                                                    |                                                                                                    |                                                                                                    |                                                                                                    |
|                               |                                                                                      | การสำหรัง                                                        | R59000001                                                                                                    |                                                                                                    |                                                                                                    |                                                                                                    |
| 20601                         | Ŧ                                                                                    | Bank Book                                                        |                                                                                                    |                                                                                                    |                                                                                                    |                                                                                                    |
| ×                             |                                                                                      | าประกูปสร้างการการการไม่                                         | [                                                                                                    |                                                                                                    |                                                                                                    |                                                                                                    |
| 19<br>10<br>10                | 002337420<br>6 6 00182-5**dqifinissonu 1<br>0011<br>1449u<br>1 St obsectes:<br>00015 | 002237420<br>0-6-09392-3*40qñeissonu 1 +<br>0011 *<br>Huðu *<br> | มมมัน         วามมันบานเทย           0.6.00180.5*56ภูมิพระมะงาน 1         *         ชิยแกรมประที           0011         *         ชิยใหระเทรมโมย           เป็น         *         ชิยใหระเทรมโมย           เป็น         *         ชิยใหระเทรมโมย           เป็น         *         ชิยใหระเทรมโมย           เป็น         *         ชิยใหระเทรมโมย           เป็น         *         ชิยใหระเทรมโมย           เป็น         *         เกษาไปเป็น | 302237420         29-09-2010           0-6-00182-5*5tg/@wisseru 1         +           0011         *           011         *           1         *           011         *           *         Tuffmernetäse           *         Tuffmernetäse <td>300227420     Tuthnumm     29-08-2016       6 6 00102 S*dqfmissonu 1     +     \$2umstgd       0011     +     \$2uffusermaßus       0011     +     \$2uffusermaßus       0011     +     \$2uffusermaßus       0012     +     \$2uffusermaßus       0013     +     \$2uffusermaßus       0014     +     \$2uffusermaßus       0015     +     \$2uffusermaßus       1500     xmsérués     \$1500       150     xmsérués     \$1500       150     xmsérués     \$1500</td> <td>30223/420     Table Train     29-09-2010       6 6 00102 S* figline issueru 1     +     Reumstryle       0011     *     Turfersenzülee       0011     *     Turfersenzülee       0012     *     Turfersenzülee       0013     *     Turfersenzülee       0014     *     Turfersenzülee       0015     *     Respublike       1500     um     *       1500     um       1500     um       1500&lt;</td> | 300227420     Tuthnumm     29-08-2016       6 6 00102 S*dqfmissonu 1     +     \$2umstgd       0011     +     \$2uffusermaßus       0011     +     \$2uffusermaßus       0011     +     \$2uffusermaßus       0012     +     \$2uffusermaßus       0013     +     \$2uffusermaßus       0014     +     \$2uffusermaßus       0015     +     \$2uffusermaßus       1500     xmsérués     \$1500       150     xmsérués     \$1500       150     xmsérués     \$1500 | 30223/420     Table Train     29-09-2010       6 6 00102 S* figline issueru 1     +     Reumstryle       0011     *     Turfersenzülee       0011     *     Turfersenzülee       0012     *     Turfersenzülee       0013     *     Turfersenzülee       0014     *     Turfersenzülee       0015     *     Respublike       1500     um     *       1500     um       1500     um       1500< |

ส่วนที่ ๒ ยืนยัน (Confirmation) ระบบจะแสดงหน้าจอยืนยันข้อมูลรายการนำส่งเงิน ซึ่ง ระบบจะแสดงข้อความแจ้งเตือน "คุณแน่ใจหรือไม่ว่าต้องการส่งรายการอ้างอิงลูกค้า CBooooo๒๓๗๔๐" ถ้าใช่ให้ กดปุ่ม Confirm เพื่อยืนยันการส่งข้อมูลในระบบ ถ้าไม่ใช่ให้กดปุ่ม Cancel เพื่อกลับไปแก้ไขรายการ นำส่งถูกต้อง

| 💮 sunmanasõine 📔 🔇               | arowing       |                           | 116, 157100                              | sinsul (Company Maker) 👰 Now                                        |
|----------------------------------|---------------|---------------------------|------------------------------------------|---------------------------------------------------------------------|
| 🔲 🔥 Home 🛆 Johow                 |               |                           |                                          | Garrent Tores 21 Aug 2016 31.01-19<br>Two and 14 member 34 percents |
| KIB Corporate Unlose : GFMIS > P | ay In         |                           |                                          | 0                                                                   |
| O O Confirmation                 |               |                           |                                          |                                                                     |
| หมายเลขอำออังธุรตัวส             | CB00000237420 | วันสีฟาสาธุการ            | 29-08-2016                               |                                                                     |
| สารมายกัญชื                      | 490-6-00102-5 | ส่วนทางวัญที              | มัญขึดก่อยงาน 1                          |                                                                     |
| าสัตรุณย์สาวาร                   | 1100200011    | วิเทราบการมีผล            | 29-00-2016                               |                                                                     |
| รสมเงินปการสำรังหรือ             | G9001         | THETHER                   | 1,500.00                                 | 1 10W                                                               |
| shournsianersetade               | รายไม้แหนดับ  |                           |                                          |                                                                     |
| พมายเหตุ(กำลี)                   |               |                           |                                          |                                                                     |
| Additional Information :         |               |                           |                                          |                                                                     |
| ประเทพเลกสารที่ปาลัง             | 81            | การมันอิง                 | R59000001                                |                                                                     |
| rstatio <sub>2</sub> €           | 1101020601    | Bank Book                 |                                          | i 👘                                                                 |
| หลีสรายได้                       | 670           | าปหรุนมีต่อยุมรักของากให้ |                                          | · 📕                                                                 |
|                                  |               | Are you m                 | ov you want to submit Cestomer Reference | our Clininipolo237429 7 Cunter                                      |

ส่วนที่ ๓ สำเร็จ (Successfully) ระบบจะแสดงหน้าจอทำรายการสำเร็จ ซึ่งระบบจะแสดง ข้อความแจ้งเตือน "หมาเลขการอ้างอิงลูกค้า CBoooooob๓๗๓๔๒๐ ได้ส่งข้อมูลเรียบร้อยแล้ว" ให้กดปุ่ม Successfully หรือ กรณีที่มีการนำส่งเงินหลายๆ รายการ ให้กดปุ่ม More Transaction เพื่อเข้าไปบันทึก รายการนำส่งรายการถัดไป

| 💮 รมาศารกรุงไทย                  | GROWING       |                               | Hi, tirani                            | tiñesist (Company Maker) 🕎 Byou                                         |
|----------------------------------|---------------|-------------------------------|---------------------------------------|-------------------------------------------------------------------------|
| 🔳 🔥 three 🙆 Intex                |               |                               |                                       | Canned Three, 29 Aug 2016 11,88-40<br>Three and 114 releases 54 seconds |
| KTR Corporate Online : GFMIS > P | ay In         |                               |                                       | 0                                                                       |
| 0 0 3 Successfully               |               |                               |                                       |                                                                         |
| หมายและส่วนมีอยู่หล่าง           | (800000237420 | วับที่สำนานคาย                | 29-08-2016                            |                                                                         |
| สำนาจากสมุธิ                     | 490-6-00102-5 | ชื่อมงบริษุษี                 | บัญชีพม่วยงาม 1                       |                                                                         |
| 240 direption                    | 1100200011    | รับศีราชาวรป้อง               | 29-18-2016                            |                                                                         |
| าหัดเงินประเทศ                   | 69001         | สารระดับ                      | 1,500.00                              | um                                                                      |
| ปลายการกลายบาส่ว                 | รายได้แล่งช่น |                               |                                       |                                                                         |
| <b>หมางสมส</b> (สาวมี)           |               |                               |                                       |                                                                         |
| Additional Information :         |               |                               |                                       |                                                                         |
| สระสหสารที่สาสร                  | RL            | สารสาชวิต                     | 15590000001                           |                                                                         |
| าปองไปที่                        | 1101020601    | Bank Godic                    |                                       |                                                                         |
| ารัตราสวีด                       | 670           | ารใส่สุนมีตัวอยูมเจ้าระการใต้ |                                       |                                                                         |
|                                  |               | Custor                        | net Raberonne# C2006000237420 have be | ner saltsteller successfully Alex Transaction                           |

## ขั้นตอนการอนุมัติรายการนำส่งเงินผ่านระบบ KTB Corporate Online

- ๑. การอนุมัติรายการนำส่งเงินในระบบ แบ่งเป็น ๒ กรณี คือ
  - กรณี อนุมัติรายการนำส่ง
  - กรณี ไม่อนุมัติรายการนำส่ง

ผู้อนุมัติ (Company User Authorizer)

เข้ำเว็บไซต์ <u>http://www.bizgrowing.ktb.co.th เพื่อ</u> Login เข้าใช้งาน โดยให้ระบุ

- Company ID
- User ID
- Password เสร็จแล้วให้กดปุ่ม Login ระบบจะแสดงหน้าจอหลัก

| Company ID User ID Password Z#APassword                                                                                                    | Please Sign In | กรอกข้อมอในส่วนของ | KTB<br>If this your first                                                                                                    | Col   | rporc                         | ate Or<br>Infine, Please 🛛         | nline |                                                      |                                      |
|----------------------------------------------------------------------------------------------------|----------------|--------------------|----------------------------------------------------------------------------------------------------|-------|-------------------------------|------------------------------------|-------|------------------------------------------------------|--------------------------------------|
| Uber ID  Compared Compared Com | Company ID     | Company Authorizer | _                                                                                                    |       |                               | Ċ.                                 |       | Ø kbor                                               | -                                    |
| Password                                                                                                    | User ID        |                    | 10mm                                                                                                    | 10    |                               | -                                  |       | ALC: NO.                                             | Demo                                 |
| 2FAPassword ()                                                                                                    | Password       |                    |                                                                                                    |       |                               |                                    | -     | bit Transfor<br>Stat Transfor<br>Stat Amont Date     | 100.00<br>P0100000.00<br>11./10/2015 |
| Login Control Control  |                |                    | A desired and a desired at the second second |       | and and a second second       |                                    | - 1   | They tills to (DDM)                                  |                                      |
| Login III III III III III III III III III I                                                                                                    | 2PAPassword 😒  |                    |                                                                                                    | 111   | 1110<br>1110<br>1110<br>1110  |                                    | 10.11 | Report folk<br>Amort (1961<br>(Recher Colle          | 000000<br>00000000<br>00000000       |
| 2 Annual and 2 Annual Annual Ann                                                                                                    | Login          |                    |                                                                                                    | IIIII |                               |                                    | LILL. | Find Transfer to co<br>EN#996-6-549301<br>Amust21001 | PLAC                                 |
|                                                                                                    |                |                    | 1 20400<br>1 20400                                                                                                    | 11    | (a) 145<br>(a) 145<br>(a) 145 | Sector Co. Vote<br>Sector Co. Vote | 111   | Spectra para                                         | 1/20/2013                            |

เมื่อ Login เข้าใช้งานเรียบร้อยแล้ว ให้คลิกเลือกเมนู Inbox เพื่อดูรายการนำส่งเงินที่ผู้บันทึก บันทึก รายการนำส่งเงินเข้ามาในระบบ ตามรูป

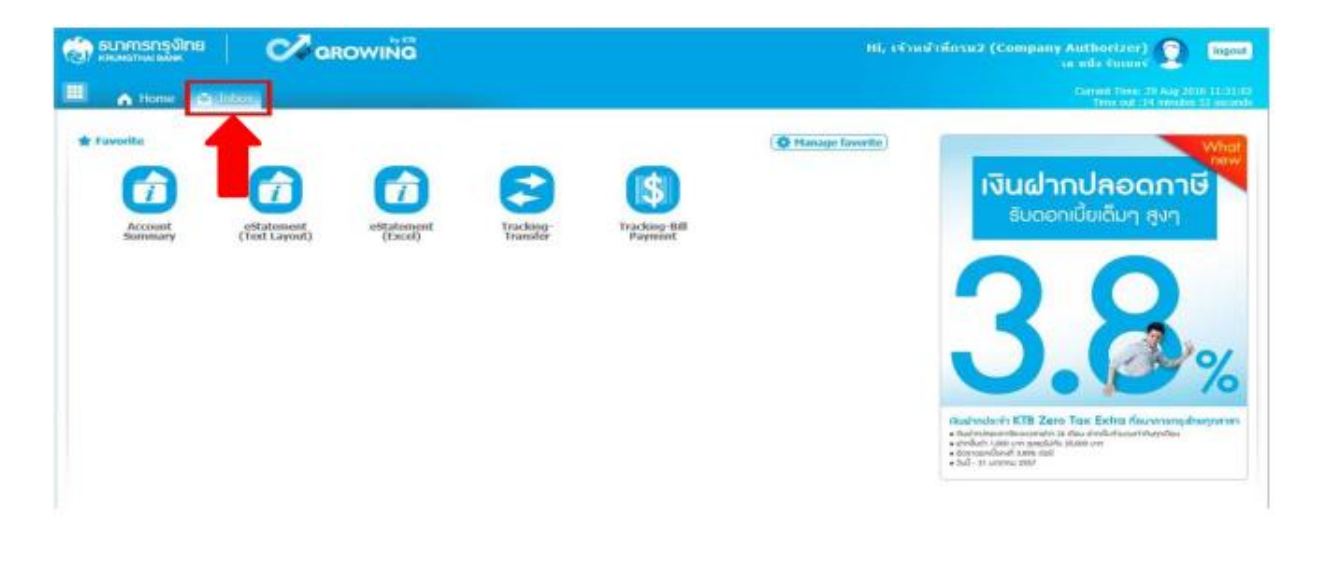

# กรณี อนุมัติรายการนำส่ง

เมื่อเลือกเมนู Inbox ระบบจะแสดงรายการที่ผู้บันทึก (Company Maker) บันทึกรายการเข้ามาใน ระบบ โดยจะแสดงรายการ ดังนี้

- ลำดับ (No.) คือ จำนวนรายการที่นำส่งเข้ามาในระบบ
- วันที่มีผล (Effective Date) คือ วันที่ที่รายการมีผล
- หมายเลขการอ้างอิงลูกค้า (Reference)
- ชื่อบริการ (Service Name)
- ฟังก์ชั่น (Function)
- จากบัญชี (From A/C)
- จำนวนเงิน (Amount)
- ส่งโดย (Submitted By)
- สถานะรายการ (Status)
- หมายเหตุ (Remarks)

| รู้) ธมาค<br>เพิ่มหลา | ารกรุงิทย<br>พ.ศ.ษ.ศ     | 0                  | ROWING          |             |               |       |           | ll, เจ้าหนักที่ครม2 (C | ompany Au<br>(a ) | tharizer) 👰 logati<br>Ne Course                                     |
|-----------------------|--------------------------|--------------------|-----------------|-------------|---------------|-------|-----------|------------------------|-------------------|---------------------------------------------------------------------|
|                       | Home 🔂 D                 | ibax               |                 |             |               |       |           |                        | 6                 | ument Time: 24 Aug 2016 11:44x05<br>Time aut 114 minutes 56 seconds |
| K18 Corpo             | esta Online : <b>inb</b> | KCIX.              |                 |             |               |       |           |                        |                   | 0                                                                   |
| Primary               | Activities Sec           | xindary Activities |                 |             |               |       |           | Fiber:                 | ×                 | Show 30 + entries                                                   |
| Na.                   | Effective #              | Reference \$       | Service Name \$ | Function \$ | From A/C \$   | To \$ | Amount \$ | Submitted By 🕴         | Status \$         | Romarks \$                                                          |
| I                     | 29-08-2016               | CB000000237420     | GFMCS           | GFMIS       | 499-6-00102-5 |       | 1,500.00  | MAKER 1 @GMIS018209    | Request<br>Auth   |                                                                     |
| 2                     | 16-08-2016               | CB000000235031     | GFINES          | GFMIS       | 490-0-10708-5 |       | 34,000.00 | MAKER1@GM05018209      | Request<br>Auth   |                                                                     |
| з                     | 16-08-2016               | CB000000235928     | GFINES          | GFMIS       | 490-0-10708-5 |       | 25,000.00 | MAKER:1@GM15018209     | Request<br>Auth   |                                                                     |
| 4                     | 16-08-2016               | CB000000235855     | GFM1S           | GFMIS       | 490-0-10708-5 |       | 9,000.00  | MAKER1@GMIS018209      | Request<br>Auth   |                                                                     |
| 5                     | 15-08-2016               | CB000000235659     | GPNES           | GFMIS       | 490-6-00102-5 |       | 5,800.00  | MAKER 1@GMISU18209     | Request<br>Auth   |                                                                     |
| Showing 1 to :        | 5 of 5 entries           |                    |                 |             |               |       |           |                        | 6                 | << 10f1 > >>                                                        |

สามารถตรวจสอบรายการนำส่ง และรายละเอียดแต่ละรายการได้โดย นำเมาส์ไปคลิกเลือกบรรทัด รายการที่ต้องการดูข้อมูลรายละเอียดการนำส่งเงิน ตามรูป

| Suna Suna      | รกรุงิทย<br>พ.แงะ | 0                 | ROWING         |            |               |   | 0         | ll. เจ้าแข้าที่ครม2 (C | ompany As       | (horizer) 👰 Rend                                                        |
|----------------|-------------------|-------------------|----------------|------------|---------------|---|-----------|------------------------|-----------------|-------------------------------------------------------------------------|
|                | Home 🖸 Ir         | ibox              |                |            |               |   |           |                        |                 | Invest Time: 29 Aug 2014 (1) (1015)<br>Time and (14 mirrohis Sk seconds |
| KUS Corpo      | rate Online : Inb | OX.               |                |            |               |   |           |                        |                 | 0                                                                       |
| Primary /      | ctorties tes      | ondary Activities |                |            |               |   |           |                        |                 |                                                                         |
|                |                   |                   |                |            |               |   |           | Filter:                |                 | Show 30 + antries                                                       |
| No.            | Data \$           | Reference \$      | Service Name 🖗 | Function 0 | From A/C 🔹    |   | Amount \$ | Submitted By           | Status \$       | Remarks \$                                                              |
| i -            | 29-08-2016        | CB000000237420    | GFMIS          | GFM15      | 490-6-00102-5 |   | 1,509.90  | MAKERL@GMES018209      | Request<br>Auth |                                                                         |
| 2              | 16-08-2016        | CB000000235831    | GPMIS          | OFM15      | 496-0-18708-5 |   | 34,000.00 | MAKER1@GMES058209      | Request<br>Auth |                                                                         |
| 3              | 16-08-2015        | C900000225428     | GENES          | GFMES      | 490-0-15705-5 |   | 25,000.00 | MAKER1@GMESD18209      | Request<br>Auth |                                                                         |
| 4              | 15-08-2015        | CB000000235855    | GFMIS          | GFMIS      | 490-0-10708-5 | - | 9,000.00  | MAKER1@GMES018209      | Request<br>Auth |                                                                         |
| 5              | 15-08-2016        | CB000000235659    | GFMIS          | 06405      | 490-6-00102-5 |   | 5,800.00  | MANERL@GMES018209      | Raquest<br>Auth |                                                                         |
| Showing 1 to 5 | 5 of 5 entries    |                   |                |            |               |   |           |                        | 5               | (c e 1sf1 > >>)                                                         |

ระบบจะแสดงข้อมูลรายละเอียดข้อมูล/ข้อมูลเพิ่มเติม และจะแสดงข้อความแจ้งเตือนด้านล่าง "โปรด ตรวจสอบรายการ GFMIS ของคุณ" ให้ตรวจสอบข้อมูลรายการนำส่งกับเอกสารรายงานที่ผู้บันทึกแนบมาให้

| รายสาราชอิกอ (                 | arowina        |                            | พ. เจ้าหลังสีกา      | w2 (Company Authoria<br>to win to | 2                                    | <b>C</b> 2722           |
|--------------------------------|----------------|----------------------------|----------------------|-----------------------------------|--------------------------------------|-------------------------|
| II A Nove C Store              |                |                            |                      | Ange 1                            | mer 25 Aug 20<br>Million and merchan | ni storen<br>Ni persete |
| KTB Corporate Online : GFMIS > |                |                            |                      |                                   |                                      | 0                       |
| 1 Fill in Information          |                |                            |                      |                                   |                                      |                         |
| หมายเลรย์พลิมุกคำส             | C8000006237428 | วันที่ทำกากการ             | 29-08-2016           |                                   |                                      |                         |
| ช่ายจากมีมูร์                  | 498-6-00102-5  | ชื่อแทนสัญชี               | มา. เอ หนึ่ง รับกอร์ |                                   |                                      |                         |
| รรัสสุนย์สับทุน                | 1100200011     | วันที่รานการนิมล           | 29-08-2016           |                                   |                                      |                         |
| ารถึงเป็นส่าวหนึ่งจังหวัด      | G1001          | สานวนเงิน                  | 1,509.00             | unm.                              |                                      |                         |
| ประเภทเอกสารป่าต่อ             | รายได้มหล่ม    |                            |                      |                                   |                                      |                         |
| หมายเพล(กำส์)                  |                |                            |                      |                                   |                                      |                         |
| Additional Information :       |                |                            |                      |                                   |                                      |                         |
| ประเภทสารที่ปาล่ะ              | RI             | การอ่างอิง                 | R59000001            |                                   |                                      |                         |
| ารสปนา                         | 1101029601     | Bank Sook                  |                      |                                   |                                      |                         |
| ntavels                        | 670            | รหัสสุนมีพัฒนเจ้าของรายให้ |                      |                                   |                                      |                         |
|                                |                |                            | Plan                 | e Horlew your GITTES :            | (A                                   | paper -                 |

เมื่อตรวจสอบรายละเอียดรายการแล้วเรียบร้อย ให้กดปุ่ม Approve ข้อมูลจะถูกบันทึกในระบบของ

| รีนาคาร                         | 🖍 arowiñă      |                           |                      | III, résultains | wZ (Company       | Authorizer)<br>a wis down? | <b>9</b> ( | 2004 |
|---------------------------------|----------------|---------------------------|----------------------|-----------------|-------------------|----------------------------|------------|------|
| I A Hanne Ca Mater              |                |                           |                      |                 |                   | Carper Dove 24             |            |      |
| XIII Corporate Online : GFMIS > |                |                           |                      |                 |                   |                            |            | 0    |
| 1 Fill in Information           |                |                           |                      |                 |                   |                            |            |      |
| จนาวเลขอ่างอังลูกกำส            | C8006000237420 | วันที่ทำงานการ            | 29-08-2016           |                 |                   |                            |            |      |
| สารราชบัญชี                     | 490-6-00182-5  | ที่วะพะสมุข               | มง. เล หนึ่ง ในเมตร์ |                 |                   |                            |            |      |
| ารัตรุณติสมกุร                  | 1100209011     | วันที่รายการมีคล          | 29-08-2016           |                 |                   |                            |            |      |
| ารัตเป็นสารกระรังสมรัด          | 66001          | สามายใน                   |                      | 1,500.06        | 2781              |                            |            |      |
| จริงเพราะเกิดเป็น               | ราชได้แลนคืน   |                           |                      |                 |                   |                            |            |      |
| ານເພດທຸ(ດຳລີ)                   |                |                           |                      |                 |                   |                            |            |      |
| Additional Information :        |                |                           |                      |                 |                   |                            |            |      |
| ประเทศเอกสารที่ส่วนม            | RI             | malada                    | R59000001            |                 |                   |                            |            |      |
| BytOaltr                        | 1101020601     | Bank Sock                 |                      |                 |                   |                            | -          | 8    |
| standa                          | 670            | รรัสสุนได้เหนะจำหนงรายใต้ |                      |                 |                   |                            |            |      |
|                                 |                |                           |                      | Phone           | n review your GPH | the Peert                  | Agane      |      |

ระบบจะแสดงหน้าจอ ยืนยัน (Confirmation) และระบบแสดงข้อความ "คุณต้องการอนุมัติหมายเลข การอ้างอิงลูกค้า CB00000๒๓๗๔๒๐" ถ้าใช่ กดปุ่ม Confirm ตามรูป

| อเลยากรกรุงักย                 | arowiña        |                         | Hi, sénadadan                            | uz (Company Authorizes) 👰 Equal                                        |
|--------------------------------|----------------|-------------------------|------------------------------------------|------------------------------------------------------------------------|
| II A Home Co Inter             |                |                         |                                          | Garran Steen 24 Aug 2016 11-01-05<br>Tener (47.54) menden 26 autoretik |
| KTR Corporate Online : GFMIS > |                |                         |                                          | 0                                                                      |
| O O Confirmation               |                |                         |                                          |                                                                        |
| พยายมหล่างมีสลุกสำส            | CB000000237420 | วันที่ทำงานการ          | 29-08-2016                               |                                                                        |
| ข่างธรากปัญที                  | 490-6-00102-5  | ชื่อเพเป็ญขึ            | มพ. เล หนึ่ง รับแนดร์                    |                                                                        |
| รมโต สุรินมีพันธุร             | 1100200011     | วันที่รางการมีผล        | 29-08-2016                               |                                                                        |
| ารมีสะตัวมาไรการเสียงอิงหรือ   | G9001          | thanala                 | 1,500.00                                 | 110                                                                    |
| ประมงผลสารปาส่ง                | งายใต้แต่นดีย  |                         |                                          |                                                                        |
| หมายเกษ(เข้ามี)                |                |                         |                                          |                                                                        |
| Additional Information :       |                |                         |                                          |                                                                        |
| ประเภทสารที่สาสล               | RL             | กหล่างจัง               | R59000001                                |                                                                        |
| างโละมีญาที                    | 1101020601     | Bank Book               |                                          |                                                                        |
| าปสาวปล์                       | 670            | สสรุปมีตัวรุษจำรองระบัง |                                          |                                                                        |
|                                |                | Jen you we              | e you want to approve Costomer Reference | e Children Cancel                                                      |

ระบบแสดงหน้าจอ สำเร็จ(Successful) และแสดงหมายเลขการอ้างอิง ๓ (Customer Ref.๓) จำนวน ๑๖ หลัก พร้อมแสดงข้อความ "คุณต้องการอนุมัติหมายเลขการอ้างอิงลูกค้า CBooooob๓๗๔๒๐" ด้านล่าง ขวา ให้ กดปุ่ม Successfully เสร็จแล้วกดปุ่ม Finish เพื่อสิ้นสุดการอนุมัติรายการ ตามรูป

|                                | arowing        |                       | alli, estandiadas                     | uz (Company Authorizer)<br>Ia intercomm | 2 April                                  |
|--------------------------------|----------------|-----------------------|---------------------------------------|-----------------------------------------|------------------------------------------|
| A free C liber                 |                |                       |                                       | Compared Toward 2014                    | an anna an an an an an an an an an an an |
| CTB Corporate Online : GFMLS > |                |                       |                                       |                                         | 0                                        |
| 🕕 🕘 🇿 Soccessfully             | r              |                       |                                       |                                         |                                          |
| ขมายสหม่างสังลูกค้า#           | CB000000237420 | รับที่สาราชาวร        | 29-08-2016                            |                                         |                                          |
| ช่างธรรษณ์อยู่ที่              | 490-6-00102-5  | ชื่อแพนปัญชี          | us, ia uda ĉianaĉ                     |                                         |                                          |
| ารใสญายังกับกระ                | 1100200011     | วันที่ชาวการนี้ผล     | 29-08-2016                            |                                         |                                          |
| กรัสสันปกรสรริสกริล            | G9001          | จานระเงิน             | 1,500.00                              | ити                                     |                                          |
| daumianamitsia                 | รายได้แต่นดิน  |                       |                                       |                                         |                                          |
| Customer Ref.2                 | 29662016       | Customer Ref.3        | 4909149000035262                      |                                         |                                          |
| หมายเพล(ยำมี)                  |                |                       |                                       |                                         |                                          |
| Additional Information :       |                |                       |                                       |                                         |                                          |
| these waaraheefishala          | RL             | mtihalia              | R59000001                             |                                         |                                          |
| ហើងដំបូមី                      | 1101020601     | Bank Book             |                                       |                                         |                                          |
| าปลายไม่                       | 670            | ฟลตุปรัสกฤษจิทธารรได้ |                                       |                                         |                                          |
|                                |                |                       | Conference Reference & Chickenson 114 |                                         |                                          |

| Suversestine (                 | arowina        |                   | HL, เจ้าแรไวย์เคร                | uiz (Company Authorizer) 🧕 Input                                           |
|--------------------------------|----------------|-------------------|----------------------------------|----------------------------------------------------------------------------|
| I A tree C litter              |                |                   |                                  | Contrast Torse: 29 Aug 2024 11:49205<br>Torse and 114 Instances (In second |
| K10 Corporate Online : GFM1S > |                |                   |                                  | 0                                                                          |
| 0 0 3 seconduly                | <u> </u>       |                   |                                  |                                                                            |
| งมายเลขอำเวอิปลุกเกิด          | CB000000237420 | รับมังกราชการ     | 29-08-2016                       |                                                                            |
| ร่านจากมีบูรี                  | 490-6-00102-5  | ชื่อแทนมีผูนี้    | มร. เอ หนึ่ง รับของรั            |                                                                            |
| ารัสสูนปลับหุน                 | 1100260011     | วันที่การการวัดส  | 29-08-2016                       |                                                                            |
| ารได้เงินปกระดังรังหวัด        | G9001          | รายวงเว็บ         | 1,500.00                         | - 187M                                                                     |
| ประเทศสารประกัง                | จายได้แต่หลั่น |                   |                                  |                                                                            |
| Customer Ref.2                 | 29682016       | Customer Rol-3    | 4909149000035262                 |                                                                            |
| หมายเหตุ(กำมี)                 |                |                   |                                  |                                                                            |
| Additional Information :       |                |                   |                                  |                                                                            |
| ปละเทพเลศสารที่ปาลัง           | R1             | การสำสอง          | R59000001                        |                                                                            |
| ាកជាភូមិ                       | 1101020601     | Bank Book         |                                  |                                                                            |
| าปสามไม่                       | 670            | สายสุนปล่ายสายได้ |                                  |                                                                            |
|                                |                |                   | Cashamor Heberenco# CD0000002374 | 20 have been approved successfully.                                        |

# กรณี ไม่อนุมัติรายการนำส่ง

เมื่อตรวจสอบรายการนำส่งเงินแล้ว เห็นว่ารายการไม่ถูกต้องสามารถเลือกไม่อนุมัติรายได้ โดยคลิกที่ ปุ่ม Reject

| รมาศารกรุงใกย<br>เคมพราชเส ไม่เพล<br>( | GROWING        |                          | พ. เจ้าหาไวที่ย       | 112 (Company Authorizes) 🕎 Regnit                                      |
|----------------------------------------|----------------|--------------------------|-----------------------|------------------------------------------------------------------------|
| 🔲 🍙 Home 🙆 Inbox                       |                |                          |                       | Operand Tenne 35 Aug 2014 (12:32:25<br>Tenn 144 (14 menuter 42 second) |
| KTH Corporate Online : GFMIS >         |                |                          |                       | 0                                                                      |
| 1 Fill in Information                  | 0              |                          |                       |                                                                        |
| ายภายและเล่าะสังจุกล่าง                | C8000000235469 | วันที่สารางการ           | 15-08-2016            |                                                                        |
| ຍ້າແຈຈາເປັນໜີ                          | 490-6-00102-5  | นึ่งมหาว่ามูพิ           | บร. เอ หนึ่ง รับเบอร์ |                                                                        |
| รสัตสุนได้บทุน                         | 1100500086     | 2ulmanaina               | 15-08-2016            |                                                                        |
| ารที่สะมีแห่งกดล้อจังหวัด              | C9889          | จานวนสิน                 | 5,700.00              | - 1111                                                                 |
| ประเทณลาสารปาต่อ                       | รายในสินสิน    |                          |                       |                                                                        |
| พมารมหลุ(อำนี)                         |                |                          |                       |                                                                        |
| Additional Information :               |                |                          |                       |                                                                        |
| ประสบเลของที่สำคั                      | R1             | การสินอัง                | R59000003             |                                                                        |
| าฟลวณซี                                | 1101020601     | Bank Book                |                       | -                                                                      |
| าปลายได้                               | 512            | จรัสสุนปริมทนจำหละราชได้ |                       | L .                                                                    |
|                                        |                |                          | Plan                  | er nevtew your OIHEIS : Koprom                                         |

ระบบจะแสดงหน้าจอยืนยัน (Confirmation) ให้ระบุเหตุผลที่ปฏิเสธรายการดังกล่าว ในช่อง

| Rejected | Reason  |
|----------|---------|
| nejeccea | I Cuson |

| ADDRESS STATISTICS         | GROWING        |                                  | an, team          | in the (computy At | ris Cumat 2                                     | logoul                          |
|----------------------------|----------------|----------------------------------|-------------------|--------------------|-------------------------------------------------|---------------------------------|
| 🔥 Home 🚊 Inbox             |                |                                  |                   |                    | Terrent Terrine 15 Aug 20<br>Terrent 13 Company | 111 (11-11-1)<br>- 12 (11-11-1) |
| Corporate Online : GFMIS > |                |                                  |                   |                    |                                                 | 0                               |
| Confirmation               |                |                                  |                   |                    |                                                 |                                 |
| พมายเสยมัวงอิงญกลัว#       | C8000000235469 | วิมที่สารระการ                   | 15-08-2016        |                    |                                                 |                                 |
| ช้ายจากปัญชื               | 490-6-00102-5  | €อ <i>เล</i> าม01 <sub>2</sub> 4 | มพ.พ.พมีล จัดแลร์ |                    |                                                 |                                 |
| าทัตรุนปล่างห              | 1100500086     | วันที่กระกะนัยล                  | 15-08-2016        |                    |                                                 |                                 |
| เฟลอินก่างคลังร้องร้อ      | 69099          | สารเวอร์ด                        | 5,7               | HTU 00.00          |                                                 |                                 |
| ประเภทเอกสารปาส่ง          | รายได้แห่นด้น  |                                  |                   |                    |                                                 |                                 |
| พมามแหล(ยำมี)              |                |                                  |                   |                    |                                                 |                                 |
| Additional Information :   |                |                                  |                   |                    |                                                 |                                 |
| ประการออกราชที่ป่าส่ว      | R1             | ไส่เหตุแลที่ปลิเ                 | สธรายการ          |                    |                                                 |                                 |
| าฟสปนุขี                   | 1101020601     | struggerout                      |                   |                    |                                                 |                                 |
| จปังกายได้                 | 512            | ายมีคณุมสำหระทางได้              |                   |                    |                                                 |                                 |
| Rejected Reason            | vientitiese X  |                                  |                   |                    |                                                 |                                 |
|                            |                |                                  |                   |                    |                                                 |                                 |

ระบบจะแสดงข้อความ "คุณต้องการปฏิเสธหมายเลขการอ้างอิงลูกค้า CB00000๒๓๗๔๒๐ (ด้านล่างขวา) ให้ กดปุ่ม Confirm

| Sunmanşiline (                   | arowinä        |                        | พ. เร้าหน้าพัดร                            | u2 (Company Authorizer)                                                |
|----------------------------------|----------------|------------------------|--------------------------------------------|------------------------------------------------------------------------|
| 📕 🍙 Home 🖸 Inbox                 |                |                        |                                            | Compart Time: 35 Aug 2016 11:02:25<br>Time red : 14 minutes 92 periods |
| ICTIB Corporate Online : GEMIS > |                |                        |                                            | 0                                                                      |
| Cuefemation                      |                |                        |                                            |                                                                        |
| พมายเสรางอื่อยูกสำห              | CB000000235469 | วิปรัสปรายการ          | 15-08-2016                                 |                                                                        |
| ช่างสามาร์สมุชี                  | 490-6-00102-5  | ขึ้นเหนติยุชี          | พจ. พ หรือ จังแบดรั                        |                                                                        |
| รฟัตสุนรัตระทุน                  | 1100500006     | วันที่รายการมีคล       | 15-00-2016                                 |                                                                        |
| เพลสิงสิงสำหรัด                  | 65039          | stange                 | 5,700.00                                   | UNH                                                                    |
| รไหนนางและเสาะปายใน              | รายให้แห่งสน   |                        |                                            |                                                                        |
| หมายเหตุ(มีปี)                   |                |                        |                                            |                                                                        |
| Additional Information :         |                |                        |                                            |                                                                        |
| ประเทศอาสารที่สาสอ               | 81             | ตารสร้างอื่อ           | #590000003                                 |                                                                        |
| าร์สปัญชี                        | 1101020601     | Bank Bank              |                                            |                                                                        |
| นกับการทักร                      | 512            | ฟลสูงมีมีสนาจิทธงาบได้ |                                            | _                                                                      |
| Rejected Reason                  | × jokryalutaou |                        |                                            |                                                                        |
|                                  |                | dan you a              | ure you want to reject Container Reference | ee CEUDIDO0235465 7 Cartel Cutter                                      |

ระบบแสดงหน้าจอสำเร็จ (Successfully) และแสดงข้อความ "หมายเลขการอ้างอิงลูกค้า CB00000๒๓๗๔๐ ได้ถูกปฏิเสธ" ให้กดปุ่ม Successfully เสร็จแล้ว กดปุ่ม Finish ตามรูป

| C) constants    | กรุงโทย                                                                                | arowina                                     |                                                           | 10, เร้าหน้ายึงบ     | s2 (Company Authorizer) 🧕 Ingo<br>in wild Connet 🧕                |
|-----------------|----------------------------------------------------------------------------------------|---------------------------------------------|-----------------------------------------------------------|----------------------|-------------------------------------------------------------------|
|                 | me 🖸 Inbox                                                                             |                                             |                                                           |                      | Convert Takes 15 Aug 2016 12:00<br>Takes and 100 remarks 02 mills |
| KTB Corporate C | Online: GFM1S >                                                                        |                                             |                                                           |                      | (                                                                 |
|                 | 3 Successfully                                                                         | (                                           |                                                           |                      |                                                                   |
|                 | หมายเลขอ่างอังถูกค่าส                                                                  | C0000000235469                              | รับสิ่งกลายการ                                            | 15-08-2016           |                                                                   |
|                 | thursed and                                                                            | 410 6-00102-5                               | ร้อนการชัญชั                                              | มา. เอ หมีด ริมามอร์ |                                                                   |
|                 | อรัสสุนธ์กับสุน                                                                        | 1100500086                                  | วะที่สายการนิณ                                            | 15-08-2016           |                                                                   |
|                 | งที่สมันบังหลังรักษรีอ                                                                 | 69689                                       | ¢rama3a                                                   | 5,760.08             | u w                                                               |
|                 | shaunwananstrale                                                                       | รายได้แก่อดีเห                              |                                                           |                      |                                                                   |
|                 | หมายเหล(สำนี)                                                                          |                                             |                                                           |                      |                                                                   |
| Additional      | Information :                                                                          |                                             |                                                           |                      |                                                                   |
|                 | des automatications.                                                                   |                                             | and at                                                    | BEAMANNO.            |                                                                   |
|                 | THE REPORT OF                                                                          | K1                                          | 1112-520                                                  | Rygonooots           |                                                                   |
|                 | งฟลติญข                                                                                | 1101020601                                  | Bank Book                                                 |                      |                                                                   |
|                 | aforeator                                                                              | 512                                         | ารัสสุนปล่ายแล้วของรายได้                                 |                      |                                                                   |
|                 | Rejected Reason                                                                        | ບແຮດຈີນໃນໂຫຼດອໂຕເ                           |                                                           |                      |                                                                   |
|                 |                                                                                        |                                             |                                                           |                      |                                                                   |
|                 | ene 🗿 kibox                                                                            |                                             |                                                           |                      | Correct Time: 11 Aug 2016 11-1<br>Time and 10 member 47 and       |
| TB Corporate C  | online : GFMIS >                                                                       |                                             |                                                           |                      |                                                                   |
|                 | Successfully                                                                           | 6.                                          |                                                           |                      |                                                                   |
|                 | านายลรอ่างอังถูกค่า#                                                                   | CB000001235469                              | วันที่กำลายการ                                            | 15-08-2016           |                                                                   |
|                 | theorem the                                                                            | 490-6-00102-5                               | ชี่สุนหนติญชี                                             | urs, ca talle Catant |                                                                   |
|                 | าปสตรมได้นายม                                                                          | 1100500086                                  | วินที่สายการมีผล                                          | 15-08-2016           |                                                                   |
|                 | รกัสเวินยากคลังจังหวัด                                                                 | 69089                                       | turuñ                                                     | 5,700.08             | urm                                                               |
|                 | theorycanimatolo                                                                       | รายได้แก่เสีย                               |                                                           |                      |                                                                   |
|                 | หมายเพล(เก้ามี)                                                                        |                                             |                                                           |                      |                                                                   |
| 38//16/18       |                                                                                        |                                             |                                                           |                      |                                                                   |
| AddRiseral 1    | Information :                                                                          |                                             |                                                           |                      |                                                                   |
| Additional      | Information :<br>ประเภทอาสารที่ปาย่า                                                   | RI                                          | เหตะว่างสือ                                               | R59000003            |                                                                   |
| AddRissal       | Information :<br>ประเศษเอกสารที่ปาส่ง<br>ระกัสปัญชิ                                    | R1<br>1101020601                            | nvráhoža<br>Bank Book                                     | R59000003            |                                                                   |
| AddRional       | Information :<br>ร่านสายเอกสายที่ส่วย่อ<br>ราสสาญชื่<br>หรือกายให้                     | R1<br>1101020601<br>512                     | การอ่างอือ<br>Bark Book<br>าปสะหมัดในกระจำออการใต้        | 8590060003           |                                                                   |
| AddRissul       | Information 1<br>ช่อแสงเองสางที่ส่วงได<br>ราใสปญชี<br>ราใสงาชได้<br>Basedant Reserve   | R1<br>1101020601<br>512                     | การส่วงสือ<br>Bank Book<br>กรัดสุขธ์ศักรณะว่าของกายใต้    | 8590666603           |                                                                   |
| AddRissul       | Information 1<br>ประเยางอากร่างที่ปาก่อ<br>ระหัสปญชี<br>เหนือเราได้<br>Rejected Reason | R3<br>1303620601<br>532<br>usasi3u?bignalas | เลงเข้าเสรีย<br>Bank Book<br>หรืดสุทธ์จักกุณจำของรายรูโด้ | R590060003           |                                                                   |

### ขั้นตอนการตรวจสอบผลการอนุมัติ และไม่อนุมัติรายการ

ผู้บันทึก (Company maker)

- เมื่อ Login เข้าใช้งานเรียบร้อยแล้ว ให้คลิกที่รูป 🏢
- เลือก GFMIS แล้วเลือก Transaction History

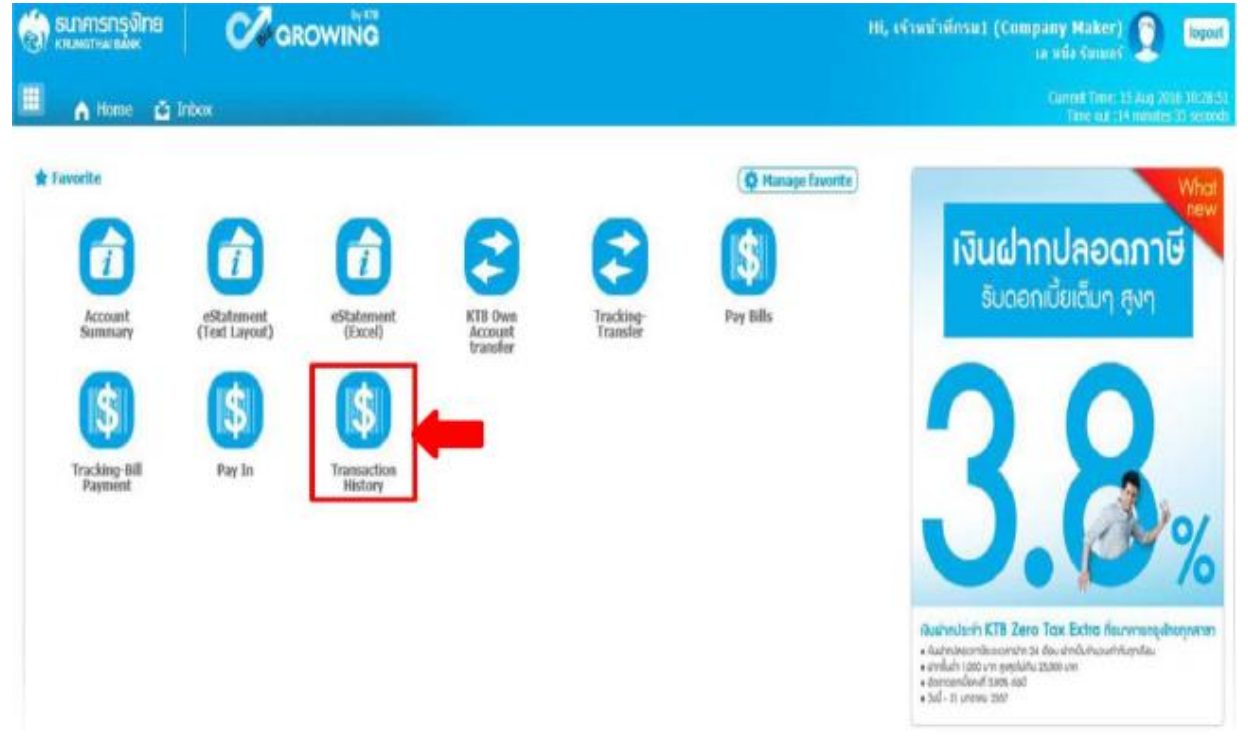

### ขั้นตอนการตรวจสอบผล กรณี Authorizer อนุมัติรายการ

- การตรวจสอบผลการอนุมัติรายการ กรณี ค้นหาจาก "หมายเลขอ้างอิงลูกค้า"
  - ระบุ "วันที่รายการมีผล" โดยระบุวันที่บันทึกรายการ (สามารถเรียกเป็นช่วงเวลาได้ เช่น
    - ๐๖-๐๖-๒๐๑๖ ถึง ๐๘-๐๖-๒๐๑๖) จากตัวอย่างระบุช่วงเวลาเพียง ๑ แล้ว ตามรูป

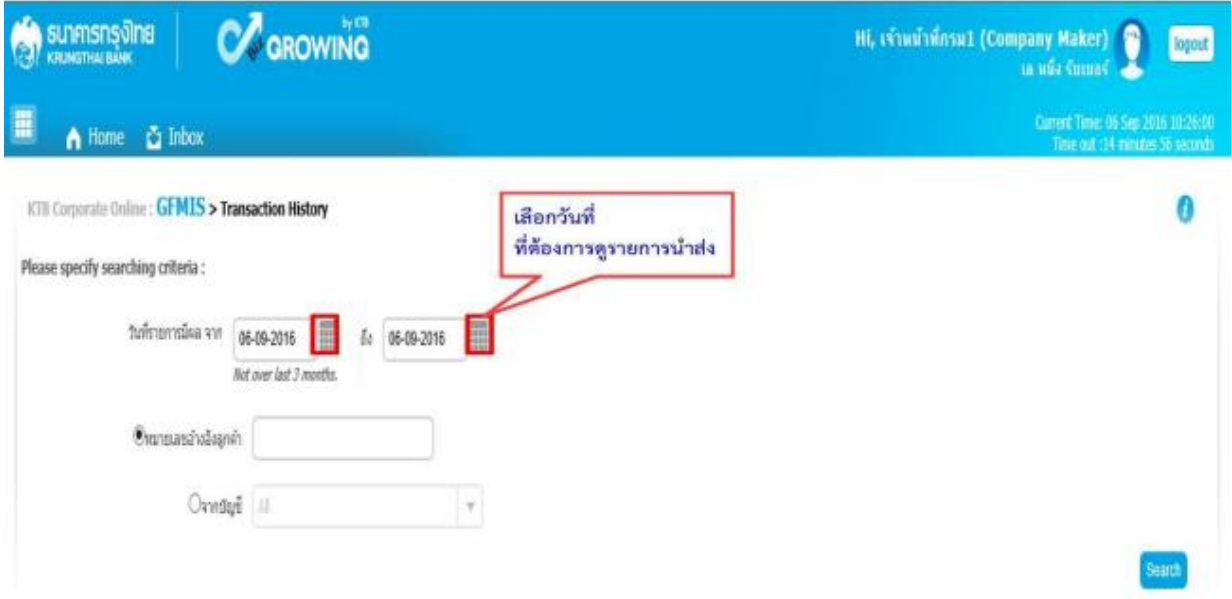

- ให้ระบุหมายเลขอ้างอิงลูกค้า แล้วคลิกปุ่ม ค้นหา (Search)

|                                                                                                    | Hi, เจ้าหน้าที่กรม1 (Company Maker) 🧕 logout<br>เล หนึ่ง รับเบลร์                    |
|----------------------------------------------------------------------------------------------------|--------------------------------------------------------------------------------------|
| ■ A Home & Inbox                                                                                                    | Connext Time: 05 Sep 2016 10:33-21<br>Time out 114 minutes 12 seconds                |
| KTB Corporate Online : GFMIS > Transaction History                                                                                   | 0                                                                                    |
| Please specify searching criteria :                                                                                                  |                                                                                      |
| วันที่รายการมีผล จาก<br>65-09-2016 ถึง (55-09-2016<br>Not over last 3 months. <b>5ะบุ หมายเล</b> า                                   | ขอ้างอิงลูกค้า                                                                       |
| CMartmanzivalisagneti C8000000238134                                                                                                 |                                                                                      |
| Omesens a                                                                                                    |                                                                                      |
|                                                                                                    | Fiter: x Steer 30 v entries                                                          |
| การตรวจสอบผลการอนุมัติรายการ กรณีค้นหาจาก<br>- ค้นหาเลขที่บัญชีธนาคาร โดยนำเม้าส์ไปชี้ที่ปุ่มลูก<br>สร็จแล้ว คลิกปุ่ม ค้นหา (Search) | า "จากบัญชี"<br>ศร 🔎 🗟 เพื่อเลือกบัญชีธนาคาร<br>Hi, เจ้นเจ้าตรม1 (Company Hater) 🕥 📷 |
| Home A labor                                                                                                    | ia tridu Guinanti 🥌<br>Current Timer, do Sen 2016 10:26:55                           |
|                                                                                                    | Time n.t. 14 minutes 49 sectors                                                      |
| KTB Corporate Online : GFMLS > Transaction History                                                                                   | 0                                                                                    |
| Please specify searching criteria :                                                                                                  |                                                                                      |
|                                                                                                    |                                                                                      |
| Turisterintasia vin<br>Not over last 3 months                                                                                        |                                                                                      |
| รมกรายากมผล จาก 05-09-2016<br>Rot over last 3 months<br>Omanguanărisăsagnén                                                          |                                                                                      |
| รมกรายการมะล จาก 05-09-2016<br><i>Ret over last 3 months</i>                                                                         |                                                                                      |

- ระบบจะแสดงหน้าจอรายงานผลการอนุมัติรายการ โดยแสดงข้อมูลรายละเอียด ดังนี้
  - วันที่อ้างอิง (Reference Date)
  - หมายเลขอ้างอิงลูกค้า (Customer Ref#)
  - ฟังก์ชั่น (Function)
  - จากบัญชี (Form Account)
  - จำนวน (Amount)
  - ประเภทการโอนย้าย (Transfer Type)
  - ข้อมูลเฉพาะ (Specific Data)
  - สถานะรายการ (Status)
    - \*\* รายงานผลการอนุมัติรายการ สามารถเข้าไปดูรายละเอียดรายการได้ โดยนำเม้าส์ไปคลิกที่

บรรทัดรายการนั้น ระบบจะแสดงหน้าจอรายละเอียดรายการ ตามรูป

|                                  |                                                                                                    |                                                                                                    |                                                                                                    |   |           | พ. เร่าหน้าสีคร                                                                                                 | 41 (Company Maker)<br>18 Bắt Suami    | lugal                                   |
|----------------------------------|----------------------------------------------------------------------------------------------------|----------------------------------------------------------------------------------------------------|----------------------------------------------------------------------------------------------------|---|-----------|----------------------------------------------------------------------------------------------------|---------------------------------------|-----------------------------------------|
| 🔥 Home 🙆 Inbo                    | <b>K</b> 2                                                                                             |                                                                                                    |                                                                                                    |   |           |                                                                                                    | Current Time: 46 (<br>Time: ad ; 14 e | Sep 2016 10-25-2<br>anales 36 second    |
| KTB Corporate Doline : GFMI      | S > Transaction History                                                                                |                                                                                                    |                                                                                                    |   |           |                                                                                                    |                                       | 0                                       |
| Nease specify searching criteria | 12                                                                                                    |                                                                                                    |                                                                                                    |   |           |                                                                                                    |                                       |                                         |
| tahruratia<br>Onununal           | a vin 05-08-2018 at a Avrave Ket 7 meeter<br>Avrave Ket 7 meeter<br>Adaqueli<br>tavetayd 468-6-00102-5 | a 05-89-2018                                                                                                   |                                                                                                    |   |           |                                                                                                    |                                       |                                         |
|                                  |                                                                                                    |                                                                                                    |                                                                                                    |   |           | Filter                                                                                                    | H Show 30                             | v entries                               |
| Reference Data                   | Customer Ref #                                                                                         | Function                                                                                                    | From Account                                                                                                    | + | Amount \$ | Iransfor Type 🕴                                                                                                 | Specific Date 🕴                       | Status                                  |
| 05-09-2016                       | CB000000238119                                                                                         | GFMUS                                                                                                    | 490-0-00102-5                                                                                                   |   | 15,700.50 | ONLN                                                                                                    | 05-09-2016                            | CHIPLT                                  |
| 05-09-2016                       | CB000000238117                                                                                         | GFMUS                                                                                                    | 490-6-00102-5                                                                                                   |   | 4,509.00  | ONLN                                                                                                    | 05-09-2016                            | CMPLT                                   |
| AT 10 1111                       | CB000000238134                                                                                         | GFMUS                                                                                                    | 490-6-60102-5                                                                                                   | 1 | 3,000.00  | ONLN                                                                                                    | 05-09-2016                            | OWERT                                   |
| 05-09-2016                       |                                                                                                    | the second second second second second second second second second second second second second second second s | the second second second second second second second second second second second second second second second se |   |           | the second second second second second second second second second second second second second second second se |                                       | ALL ALL ALL ALL ALL ALL ALL ALL ALL ALL |

 ระบบจะแสดงหน้าจอรายงานรายละเอียดการนำส่งเงิน ซึ่งสามารถพิมพ์รายงานออกมาได้ โดยนำเม้าส์ ไปคลิกที่รูป เครื่อง

| ระเวศารกรสักย 🤇                                  | arowina            |                         |                  | terret (Company Makes) (2000                               |
|--------------------------------------------------|--------------------|-------------------------|------------------|------------------------------------------------------------|
| 🛄 🍙 Home 😋 Inbox                                 |                    |                         |                  | Contract Characteristics and long within the second second |
| NTR Comparation Contours - CoFONES = 1<br>< Nach | ransaction History |                         |                  |                                                            |
| ระการและประกับสายในส                             | 0000000230134      | Nothing the second      | 05-09-3016       |                                                            |
| dimercentle.                                     | 490-6-00103-5      | Batterneilb             | มันรถึงสายสาย 1  |                                                            |
| เพียงเปล่าการ                                    | 09001              | telleneration           | 10-119-2010      |                                                            |
| 1996 Shall wender Bate Ste                       | 1100300011         | waranta                 | 3,000.00         | 2030                                                       |
| stearingentrale                                  | າວເຮັດໂດໂດກັນ      |                         |                  |                                                            |
| Customer AvE2                                    | 65093018           | Castores Ref.3          | 4909149000038879 |                                                            |
| Harrisonal (PdB)                                 | 4 <sup>-</sup>     |                         |                  |                                                            |
| Add/Inenal Information (                         |                    |                         |                  |                                                            |
| Oracoversion of the sale                         | 81                 | nesatuda                | R398800001       |                                                            |
| witedayil                                        | 1101030601         | Bark Bark               |                  |                                                            |
| atterwise.                                       | 870                | ารในสุดสารออกจากสารคราม |                  |                                                            |

มื่อกดปุ่มพิมพ์ Print ระบบจะแสดงข้อมูลดังนี้

- ระบบจะแสดงข้อมูล Customer Ref ๒ ซึ่งตรงกับวันที่รายการมีผล
- ระบบจะแสดงข้อมูล Customer Ref ๓ ซึ่งตรงกับหมายเลขอ้างอิง

| 🦚 ธนาศารกรุงโทย 🛛 🕻               |                    | Http://www.kpmuit/     | nugary was magnesis and a second second seco | dentes collaren - una nel rebuiler |   | logout                |
|-----------------------------------|--------------------|------------------------|----------------------------------------------------------------------------------------------------|------------------------------------|---|-----------------------|
| Home 🕹 Jabox                      |                    |                        | รุงโทย                                                                                                    | ^                                  | - | DECEMBER<br>Societies |
| K101 Corporate Online : GFMIS > 1 | ransaction History | างกระสองส่วงสิงสุดท่าง | CN000000238234                                                                                                    |                                    |   | 0                     |
| < Back                            |                    | ระสะสมัตรายาย          | 15 69-2616                                                                                                    |                                    | e | 9 Print               |
|                                   |                    | สำนวรจรณ์ผูลั          | 490-6-00102-5                                                                                                    |                                    |   |                       |
| านายเลขล่างสังลูกล่าส             | C8000000238134     | fearring?              | มัญขึ้นปลองาน 1                                                                                                    |                                    |   |                       |
| ช่วยจากปฏ                         | 490-6-00102-5      | เห็นสุดได้เหน          | G9001                                                                                                    |                                    |   |                       |
| เฟลสุนปล่ำงาน                     | G9001              | Televersian            | 15-09-2016                                                                                                    |                                    |   |                       |
|                                   | 1100200011         | ekasikutrendeterte     | 1196500011                                                                                                    |                                    |   |                       |
|                                   |                    | twown                  | 3,600.00                                                                                                    | лин                                | L |                       |
| ประเภทสายการไหล่ง                 | รายใต้แล่นสิน      | downaration            | รายไม้อย่นใน                                                                                                    |                                    | L |                       |
| Customer Ref.2                    | 05092016           | Customer Ref.2         | 15052016                                                                                                    |                                    | L |                       |
| หมายเทอ(สำนี)                     | 2                  | Customer Ref J         | 4909149900836879                                                                                                    |                                    | L |                       |
|                                   |                    | ามายเหล(ถ่าย์)         |                                                                                                    |                                    | ŀ |                       |
| Additional Information :          |                    | Additional Television  | then -                                                                                                    |                                    | L |                       |
| ประเภทสารที่นำต่อ                 | RI                 | ADDRESSING LIDENTING   |                                                                                                    |                                    | L |                       |
| กระบุบี                           | 1101020601         | stuwaseshte            | R3                                                                                                    | Y                                  | • |                       |

# ขั้นตอนการตรวจสอบผล กรณี Authorizer ไม่อนุมัติรายการ

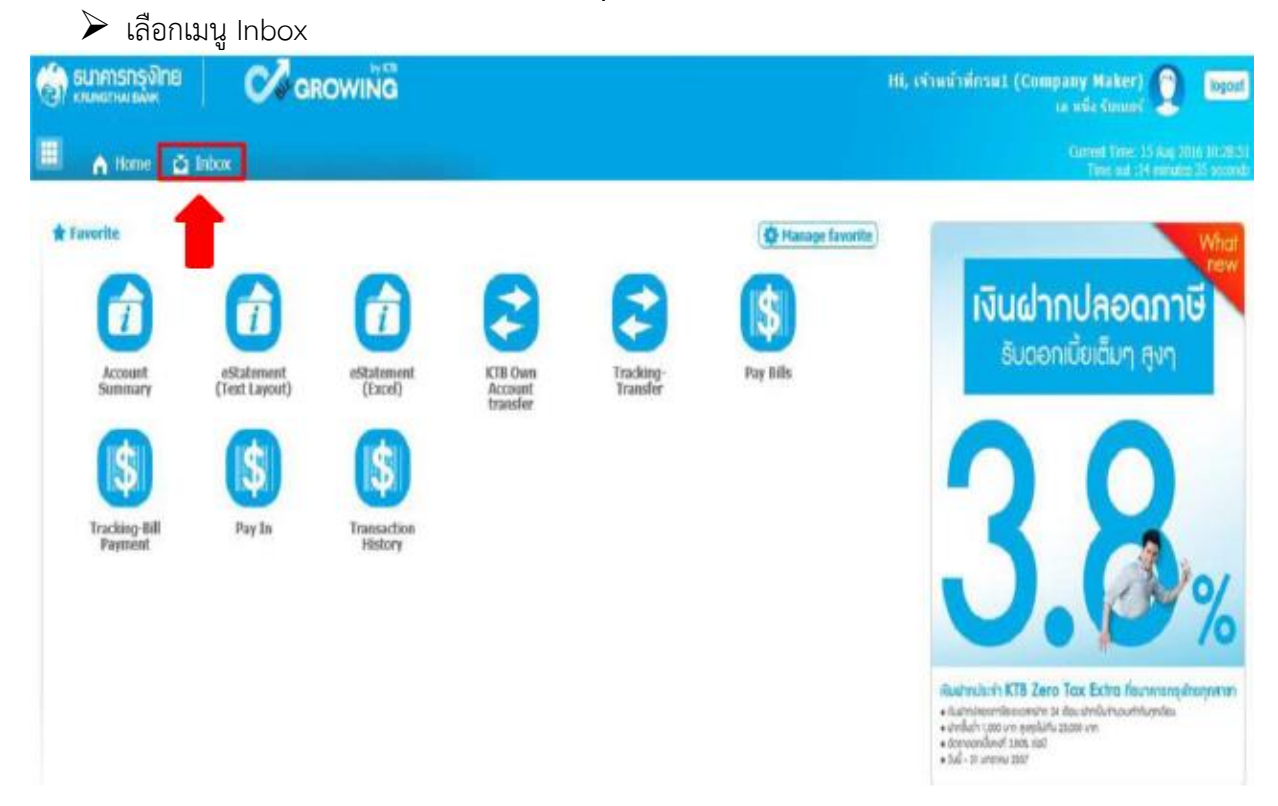

ระบบจะแสดงหน้าจอรายงาน ซึ่งระบบจะแสดงจำนวนรายการที่ไม่ผ่านการอนุมัติ พร้อมเหตุผลที่ไม่ ผ่านการอนุมัติ โดยสังเกตจาก

- ช่องสถานะเอกสาร ขึ้นข้อความปฏิเสธรายการ
- ช่องหมายเหตุ Remarks เหตุผลการปฏิเสธรายการ

| KNURSINA     | nş <b>i)ne</b><br>Ibix        | Øa             | ROWING         |            |               |    |             | Hi, เจ้าหน้าที่กรม  | 1 (Compa<br>ta | ny Maker) 🗿 logod                                                    |
|--------------|-------------------------------|----------------|----------------|------------|---------------|----|-------------|---------------------|----------------|----------------------------------------------------------------------|
| A Ho         | ame 🚺 In                      | bax            |                |            |               |    |             |                     |                | Current Times 29 Aug 2016 13:53:44<br>Time out :14 minutes 38 second |
| TB Corporate | e Online : <mark>Inb</mark> o | OX             |                |            |               |    |             |                     |                | 0                                                                    |
| OutStanding  | effective                     | Reference 🛔    | Service Name # | Function 4 | Freen A/C     | To | ê Arrount ê | Fiter:              | 1<br>Salas #   | Stow 31 T entries                                                    |
| 1            | Date 7                        | CB000000237468 | GFMIS          | GFMIS      | 490-0-10708-5 |    | 1,510.00    | MAKERLIQ GHUSI18209 | Rejected       | เมือกประเทศกระทั่งให้ถูกต่อง                                         |
|              | 15-08-2016                    | CB00000235605  | GFMIS          | GPMIS      | 490-0-10708-5 |    | 11,937.63   | MAKER1@GMIS(182)9   | Rejected       | ມັນທຳຮາຍກາວນ້ຳໃນ                                                     |
| 2            |                               |                |                |            |               |    |             |                     |                | CB000000235602                                                       |

### <u>การเรียกรายงานในระบบ New GFMIS Thai</u>

เข้าระบบ New GFMIS Thai ผ่าน Chrome Browser URL https://portal.gfmis.go.th เลือก Login by User ID หรือ Login by Token จะปรากฏ หน้าจอ ให้ระบุรหัสผู้ใช้งาน (User Name) และ รหัสผ่าน (Password) แล้วกดเข้าสู่ระบบ

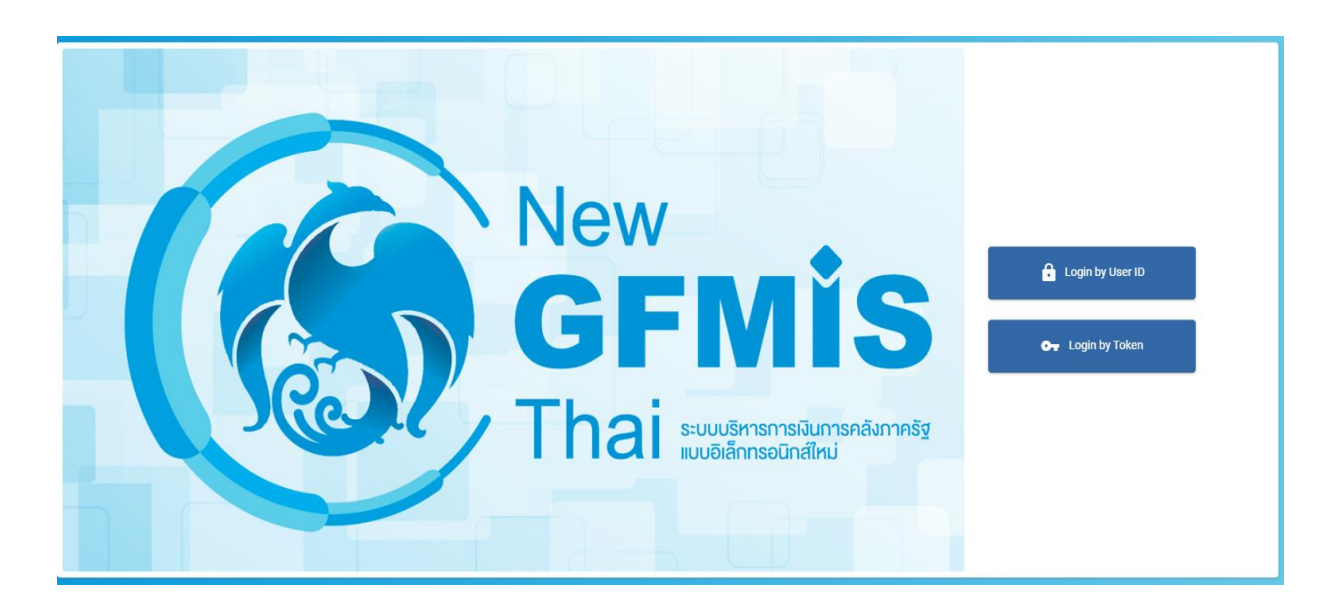

ระบบแสดงหน้าจอหลัก ปรากฏระบบงานต่างๆ ตามรูป

เลือก "ระบบรายงานหน่วยงานภาครัฐ"

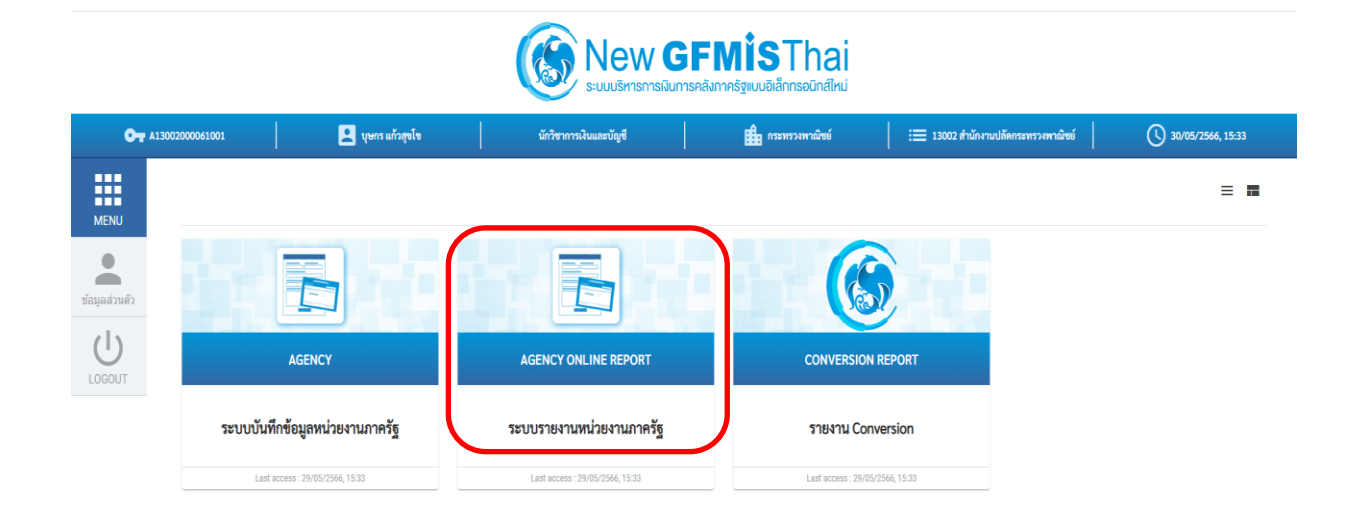

ระบบจะแสดงหน้าจอระบบรายงานหน่วยงานภาครัฐ เลือก "ระบบรับและนำส่งรายได้"
 → "รายงานบริหารและจัดการเงินคงคลัง" → "รายงานรายละเอียดข้อมูลบัญชีเงินฝากธนาคาร ของกรมบัญชีกลางและหรือคลังจังหวัด NRP\_STATEMENT"

| GFMIS<br>Thai reserve                                                                  | ≊ ระบบรายงานหน่วยงานภาครัฐ<br>Agency Online Report |                  |
|----------------------------------------------------------------------------------------|----------------------------------------------------|------------------|
| รพัสผู้ใช้ : A13002000000101                                                           | ซื้อผู้ใช้: ทำแหน่ง: สังกัก:                       | ersion:23/02/202 |
| เข้าสู่ระบบเมื่อ : 15:32:01<br>ข้อมูลผู้ใช้   แก้ไขวทัสผ่าน<br>ออกจากระบบ   สลับผู้ใช้ | ระบบการบริหารงบประมาณ                              |                  |
| เลอกรายการพัทธงการ<br>เมนูอัตไป   กลับหน้าหลัก                                         | ระบบจัดซื้อจัดจ้าง                                 |                  |
|                                                                                        | ระบบเป็กจ่าย                                       |                  |
|                                                                                        | ระบบรับและนำส่งรายได้                              |                  |
|                                                                                        | ระบบบัญชีแยกประเภท                                 |                  |
|                                                                                        | ระบบบัญชีสินทรัพย์การร                             |                  |
|                                                                                        |                                                    |                  |

ระบบจะแสดงหน้าจอรายงาน ระบุ เลขที่บัญชีธนาคาร เลือก แสดงรายงาน

\_

| =        |                                                            | 55                                                                                                    | ขบรายงานห<br>Agency Onl   | น่วยงานภาครัฐ<br>ine Report |                 |   |                    |
|----------|------------------------------------------------------------|----------------------------------------------------------------------------------------------------|---------------------------|-----------------------------|-----------------|---|--------------------|
| 48       | อผู้ใช้ : ดำแหน่ง : สังกัด :                               |                                                                                                    |                           |                             |                 |   | Version:23/02/2021 |
| NI<br>รา | RP_STATEMENT<br>ยงานรายละเอียดข้อมูลบัญชีเงินฝากธนาคารของก | ารมบัญชีกลางและหรือคลังจังหวัด                                                                                                    |                           |                             |                 |   |                    |
|          | ≡ เลือกคำสั่งงาน 🗄 บันทึกคำสั่งงาน                         | 🖨 รายการเอกสาร                                                                                                    |                           |                             |                 |   |                    |
|          | เลือกแสดงผลแยกตาม                                          |                                                                                                    |                           |                             |                 |   |                    |
| ſ        | เลขที่บัญชีธนาคาร                                          | 068-6-00228-8                                                                                                    | ٩                         |                             |                 |   |                    |
|          |                                                            | บัญชีเงินฝากกระแสรายวัน กรุงเทพ-กรมบัญชีกลาง                                                                                                    |                           |                             |                 |   |                    |
|          | วันที่ใบแจ้งยอดธนาคาร                                      | 23 พฤษภาคม 2566                                                                                                    |                           | ถึง                         | 30 พฤษภาคม 2566 |   | =                  |
|          | หน่วยเบิกจ่าย                                              | 1300200006                                                                                                    | Q                         | ถึง                         |                 | ٩ | =                  |
|          |                                                            | สำนักบริหารการคลัง                                                                                                    |                           |                             |                 |   |                    |
|          | คีย์อ้างอิง3                                               |                                                                                                    |                           | ถึง                         |                 |   | =                  |
|          |                                                            | <ul> <li>รายงานรายละเอียคข้อมูลบัญชีนในม่ากรนาคารของกรมบัญชีกลางและหรือคลั</li> <li>รายงานสรุปการนำเงินส่งคลังบัญชีนในผ่ากรนาคารของกรมบัญชีกลางและหรือ</li> </ul> | ังจังหวัด<br>อดลังจังหวัด | <b></b>                     |                 |   |                    |

- ระบบจะแสดงหน้าจอรายงาน โดยให้สังเกตจากช่อง Print Code เช่น KCB ส่งโดยระบบ KTB Corporate Online

|                                    |                     |                  |            |                     |                 | A                   | gency Online Report             | · .a                           |                   |                                   |                    |             |                               |
|------------------------------------|---------------------|------------------|------------|---------------------|-----------------|---------------------|---------------------------------|--------------------------------|-------------------|-----------------------------------|--------------------|-------------|-------------------------------|
| ผู้ใช้ : คำแหน่ง : i               | โงกัด :             |                  |            |                     |                 |                     |                                 |                                |                   |                                   |                    |             | Version:23/0                  |
| P_STATEMENT<br>เงานรายละเอียดข้อมู | ลบัญชีเงินฝากธนาคาร | เของกรมบัญชีกล   | างและหรือค | คลังจังหวัด         |                 |                     |                                 |                                |                   |                                   |                    |             |                               |
| ลับ                                |                     |                  |            |                     |                 |                     |                                 |                                |                   |                                   |                    |             |                               |
| ₹ 🛛                                | III (±) =₊          |                  |            |                     |                 |                     |                                 |                                |                   |                                   | จำนวน <u>100</u>   | v           | รายการต่อห                    |
|                                    |                     |                  |            |                     | รายงานรายละเอีย | ดข้อมูลบัญชีเงินฝาก | ธนาคารของกรมบัญชีกลางและห่      | รอคดังจังหวัด (Bank statement) |                   |                                   |                    |             |                               |
|                                    |                     |                  |            |                     | บมจ.ธนา         | คารกรุงไทย สาขาจัง  | เหวัด : บัญซีเงินฝากกระแสรายวัน | กรุงเทพ-กรมบัญชีกลาง           |                   |                                   | Page No. :         |             |                               |
| Program name :                     | NRP_STATEMENT       |                  |            |                     |                 | ເລນາ                | ที่บัญชีธนาคาร : 068-6-00228-8  |                                |                   |                                   | Report date :      |             | 30.05.256                     |
| User name :                        | A13002000000101     |                  |            |                     |                 | ตั้งแต่วันที่ 23 พ  | ฤษภาคม 2566 ถึงวันที่ 30 พฤษภ   | าคม 2566                       |                   |                                   | Report time :      |             | 15:54:1                       |
| วันที่ใบแจ้งยอคธนาคาร              | วันที่นำฝาก         | เลขที่เช็ด Print | Code       | สูนย์ดันทุนผู้นำส่ง | เลขที่เอกสาร    | กลับรายการ          | จำนวนเงินที่เรียกเก็บได้        | คีย์อ้างอิง 3                  | รายได้แผ่น<br>ดิน | เงินฝากคลัง/เงินทครอง/เงิน<br>ปู้ | ເຈັນເບີກເກີນສ່ະคืน | เช็คขัดข้อง | เงินของกรมจั<br>เก็น/ชนารักษ์ |
| 24.05.2566                         | 24.05.2566          | к                | СВ         | 1300200006          | 2000053873      |                     | 925.29                          | 3859138556925892               | 0.00              | 0.00                              | 925.29             | 0.00        | 0.0                           |
| 24.05.2566                         | 24.05.2566          | к                | СВ         | 1300200006          | 2000053875      |                     | 616.86                          | 3859138556926189               | 0.00              | 0.00                              | 616.86             | 0.00        | 0.0                           |
| 24.05.2566                         | 24.05.2566          | к                | СВ         | 1300200006          | 2000053874      |                     | 3,605.16                        | 3859138556926288               | 0.00              | 0.00                              | 3,605.16           | 0.00        | 0.0                           |
| 24.05.2566                         | 24.05.2566          | к                | СВ         | 1300200006          | 2000053877      |                     | 1,596.73                        | 3859138556925595               | 0.00              | 0.00                              | 1,596.73           | 0.00        | 0.0                           |
| 24.05.2566                         | 24.05.2566          | к                | СВ         | 1300200006          | 2000053876      |                     | 367,020.00                      | 3859138557005883               | 0.00              | 367,020.00                        | 0.00               | 0.00        | 0.0                           |
| 24.05.2566                         | 24.05.2566          | к                | СВ         | 1300200006          | 2000053878      |                     | 258.90                          | 3859138556926387               | 0.00              | 0.00                              | 258.90             | 0.00        | 0.0                           |
| 26.05.2566                         | 26.05.2566          | к                | СВ         | 1300200006          | 2000054512      |                     | 140,806.40                      | 3859138557681962               | 0.00              | 0.00                              | 140,806.40         | 0.00        | 0.0                           |
|                                    | 76.05.7566          |                  | CR         | 1300200006          | 2000054511      |                     | 9,812,00                        | 3859138557681863               | 0.00              | 0.00                              | 9.812.00           | 0.00        | 0.0                           |

การเรียกรายงานนำส่งเงินผ่าน KTB Corporate Online เพื่อตรวจสอบรายการนำส่งเงินในระบบ - ระบบจะแสดงหน้าจอระบบรายงานหน่วยงานภาครัฐ เลือก "ระบบรับและนำส่งรายได้" ──►

"รายงานจัดเก็บและนำส่งรายได้ - ส่วนราชการ" → "รายงานการนำส่งเงินผ่าน KTB Corporate Online NRP\_KCB\_00๒"

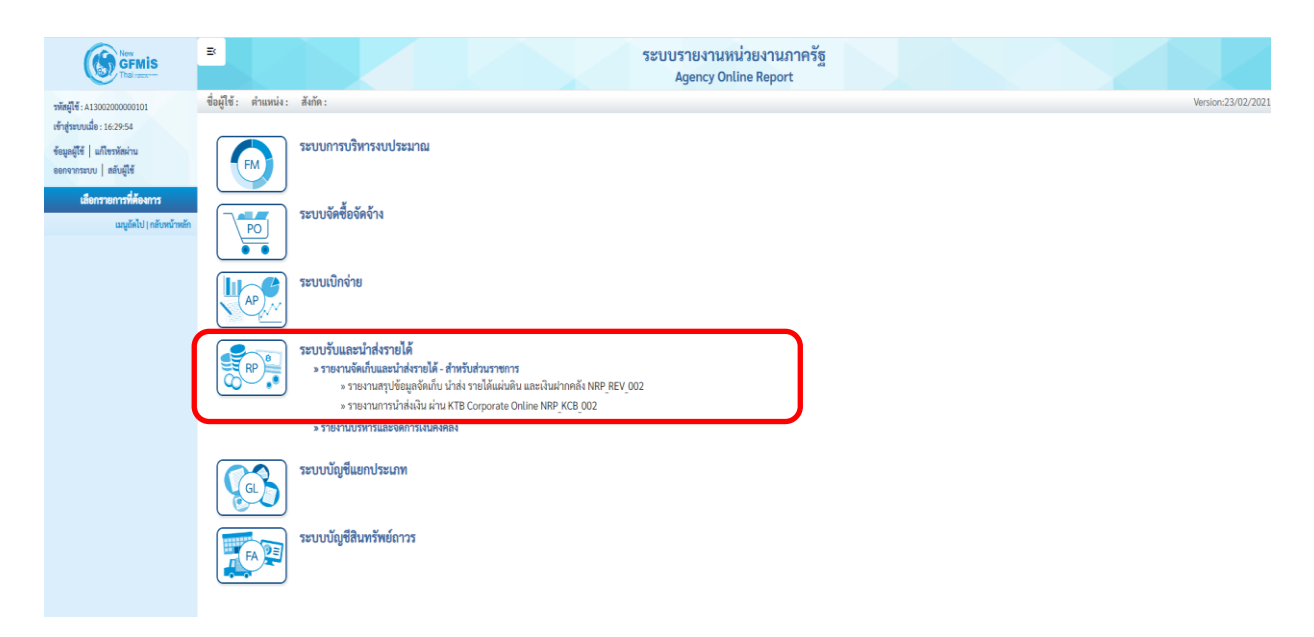

เป็นรายงานแสดงจำนวนรายการทั้งหมด ที่หน่วยงานบันทึกนำส่งเข้ามาในระบบ

### KTB Corporate Online

| New GFMIS                                                                     | в                                                        | ระบบราย<br>Ager            | มานหน่วยงานภาครั<br>cy Online Report | r cor                |   |  |  |  |  |  |  |  |  |
|-------------------------------------------------------------------------------|----------------------------------------------------------|----------------------------|--------------------------------------|----------------------|---|--|--|--|--|--|--|--|--|
| รพัสผู้ใช้ : A13002000000101                                                  | ซื้อผู้ใช้: คำแหน่ง: สังกัก: Version:23/02/302           |                            |                                      |                      |   |  |  |  |  |  |  |  |  |
| เข้าสู่ระบบเมื่อ : 16:05:06<br>ข้อมูลผู้ใช้   แก้ไขรหัสผ่าน                   | RP_KCB_002<br>กรามการนำให้เป็น ม่าน KTB Corporate Online |                            |                                      |                      |   |  |  |  |  |  |  |  |  |
| ออกจากระบบ   สลับผู้ใช้<br>เสือกรายการที่ต้องการ                              | ≡ เลือกคำสั่งงาน 🕁 บันทึกคำสั่งงาน                       | l                          |                                      |                      |   |  |  |  |  |  |  |  |  |
| รายงานสรุปข้อมูลจัดเก็บ นำส่ง รายได้แผ่น<br>ดิน และเงินฝากคลัง >> NRP_REV_002 | เลือกแสดงผลแยกตาม                                        |                            |                                      |                      |   |  |  |  |  |  |  |  |  |
| รายงานการนำส่งเงิน ผ่าน KTB Corporate                                         | รหัสหน่วยงาน                                             | 13002                      |                                      |                      |   |  |  |  |  |  |  |  |  |
| Online >> NRP_KCB_002                                                         |                                                          | สนง.ปลัดกระทรวงพาณิชย์     |                                      |                      |   |  |  |  |  |  |  |  |  |
| เมนูอัดไป กลับหน้าหลัก                                                        | หน่วยเบิกจ่าย                                            | 1300200006                 | Q                                    |                      |   |  |  |  |  |  |  |  |  |
|                                                                               |                                                          | สำนักบริหารการคลัง         |                                      |                      |   |  |  |  |  |  |  |  |  |
|                                                                               | ปีบัญชี                                                  | 2566                       |                                      |                      |   |  |  |  |  |  |  |  |  |
|                                                                               | วันที่ผ่านรายการ                                         | 21 พฤษภาคม 2566            | 🗖 ถึง                                | 30 พฤษภาคม 2566      |   |  |  |  |  |  |  |  |  |
|                                                                               | ประเภทเอกสาร                                             | R1                         | ถึง                                  | R8                   | = |  |  |  |  |  |  |  |  |
|                                                                               |                                                          | นำส่งรายได้แผ่นดินของตนเอง |                                      | นำส่งเงินทดรองราชการ |   |  |  |  |  |  |  |  |  |
|                                                                               |                                                          | B uso                      | รายงาน                               |                      |   |  |  |  |  |  |  |  |  |

# ระบบจะแสดงหน้าจอรายงาน และแสดงข้อมูลรายละเอียดเฉพาะรายการที่ผ่านรายการเท่านั้น

| ≡<br>ชื่อผู้ใช้: คำแหน่ง:                                                                                      | สังกัด :                         |            |                                                                                                    |                              |            | ระบบรายงานหน่วยงาน<br>Agency Online Repo                                                                                                    | เภาครัฐ<br>ort                                              |              |                          |                             |                                   | Ve                          | rsion:23/02/202             |
|----------------------------------------------------------------------------------------------------|----------------------------------|------------|----------------------------------------------------------------------------------------------------|------------------------------|------------|----------------------------------------------------------------------------------------------------|-------------------------------------------------------------|--------------|--------------------------|-----------------------------|-----------------------------------|-----------------------------|-----------------------------|
| NRP_KCB_002<br>รายงานการนำส่งเงิน ผ่                                                                           | าน KTB Corporate Or              | nline      |                                                                                                    |                              |            |                                                                                                    |                                                             |              |                          |                             |                                   |                             |                             |
| 🗸 ກລັບ                                                                                                    |                                  |            |                                                                                                    |                              |            |                                                                                                    |                                                             |              |                          |                             |                                   |                             |                             |
| ╤▼                                                                                                    | <b>II (</b> ) <b>=</b> +         |            |                                                                                                    |                              |            |                                                                                                    |                                                             |              |                          | จำ                          | นวน 100                           | <u> </u>                    | รายการต่อหน้า               |
| Program name :<br>User name :                                                                                  | NRP_KCB_002<br>A1300200000010    | 1          |                                                                                                    |                              |            | รายงานการนำส่งเงิน ผ่าน KTB Corpo<br>รหัสหน่วยงาน : 13002 สำนักงานปลัตกร<br>รหัสหน่วยเปิกจ่าย : 1300200006 สำนัก<br>ณ วันที่ 1 พฤษภาคม 2566 ถึง วันที่ 30 พ | rate Online<br>ะหรวงพาณิชย์<br>บริหารการคลัง<br>ฤษภาคม 2566 |              |                          |                             | Page No.<br>Report D<br>Report ti | :<br>ate :<br>me :          | 1<br>30.05.2566<br>16:06:21 |
| ป                                                                                                    | ระเภทเอกสาร                      |            | จำ                                                                                                    | นวนเงินรวม                   |            | ຈຳນວ                                                                                                    | นรายการทั้งหมด                                              |              | จำนวนรายการที่ผ่านรายการ | _                           | <b>_</b>                          | จำนวนรายการที่เกิดข้อผิดพลา | я                           |
|                                                                                                    | R2                               |            |                                                                                                    |                              |            | 391,995.00                                                                                                    |                                                             | 2            |                          |                             | 2                                 |                             | 0                           |
| אנגאאיזירעירנייניי                                                                                             | 1 ארו                            |            |                                                                                                    |                              |            |                                                                                                    |                                                             |              |                          |                             |                                   |                             |                             |
| =                                                                                                    |                                  |            |                                                                                                    |                              |            | ระบบรายงานหน่วยงาน<br>Agency Online Repo                                                                                                    | นภาครัฐ<br>ort                                              |              |                          |                             |                                   |                             | 12                          |
| <ul> <li>ชื่อผู้ใช้: คำแหน่ง:</li> <li>NRP_KCB_002</li> <li>รายงานการนำส่งเงิน ผ</li> <li>&lt; กลับ</li> </ul> | ătifin :<br>iruu KTB Corporate O | nline      |                                                                                                    |                              |            |                                                                                                    |                                                             |              |                          |                             |                                   | Ve                          | rsion:23/02/20              |
| <b>ΞΙ</b>                                                                                                    |                                  |            |                                                                                                    |                              |            |                                                                                                    |                                                             |              |                          | đ,                          | านวน 100                          | *                           | งายการต่อหน้า               |
| Program name : NRP_KCB.002<br>User name : A13002000000101                                                      |                                  |            | าขตายการนาดขณะ หาฝี NTB Corporate Online<br>วฟัตหม่อหาย: 13002 สำนักหามนให้การการพาสนิชย์<br>พรัดหม่อยมิกว่าย: 13002300006 สำนักหมู่ให้การการคลึง<br>ณ วันที่ 1 พฤษภาคม 2566 ถึง วันที่ 30 พฤษภาคม 2566 |                              |            |                                                                                                    | Page NO. :<br>Report Date : 3<br>Report time :              |              |                          | 1<br>30.05.2566<br>16:23:03 |                                   |                             |                             |
| วันที่ผ่านรายการ                                                                                               | ประเภทเอกสาร                     | การอ้างอิง | สูนย์คันทุนผู้นำส่ง                                                                                                    | ศูนย์ค้นทุน<br>เจ้าของรายได้ | รหัสรายได้ | สีย์อ้างอิง 3                                                                                                    | จำนวนเงิน                                                   | รพัสหน่วยงาน | เลขที่เอกสาร             | ปีบัญชี                     | รพัสหน่วยงาน                      | เอกสารปรับเพิ่มเงินฝากคลัง  | <b>ป</b> ิบัญชี             |
| 02.05.2566                                                                                                    | R2                               | R66000071  | 1300200006                                                                                                    |                              | 599        | 3859138551645045                                                                                                    | 24,975.00                                                   | 13002        | 1300000756               | 2023                        | 13002                             | 1600000756                  | 2023                        |
| 24.05.2566                                                                                                    | R2                               | R66000073  | 1300200006                                                                                                    |                              | 599        | 3859138557005883                                                                                                    | 367,020.00                                                  | 13002        | 1300000810               | 2023                        | 13002                             | 1600000811                  | 2023                        |

จำนวนทั้งหมด 2 รายการ จำนวนหน้าทั้งหมด 1 หน้า **๖. มาตรฐานการปฏิบัติงาน** (ต้องเป็นมาตรฐานที่ได้จากการนำความต้องการและความคาดหวังของผู้รับบริการ และผู้มีส่วนได้ส่วนเสียมาวิเคราะห์เพื่อจัดทำเป็นข้อกำหนด และนำมาจัดทำเป็นมาตรฐานการปฏิบัติงาน)

กองบริหารการคลังได้ปฏิบัติตามหลักเกณฑ์และวิธีปฏิบัติในการรับเงินและการน้ำเงินส่งคลังผ่าน ระบบอิเล็กทรอนิกส์ (KTB Corporate Online) และ แนวปฏิบัติในการบันทึกรายการนำเงินส่งคลังของส่วน ราชการฯ ที่กระทรวงการคลังกำหนด

## ๖.๑ ข้อกำหนดที่สำคัญ

มีเอกสารหลักฐานและขั้นตอนการรับเงินและการนำเงินส่งคลัง ตามที่กรมบัญชีกลางกำหนด

# ๖.๒ ตัวชี้วัดที่สำคัญ

ระดับความสำเร็จในการบันทึกการรับ-นำส่ง ผ่านระบบ KTB Corporate Online

### ๖.๓ จุดควบคุม

๖.๓.๑ กระทรวงการคลัง ได้กำหนดหลักเกณฑ์และวิธีปฏิบัติในการรับเงินและการนำเงินส่งคลังด้วย ระบบอิเล็กทรอนิกส์ (KTB Corporate Online) สำหรับกลุ่มภาครัฐ ให้เป็นไปด้วยความชัดเจน รวดเร็ว และ เหมาะสมกับการปฏิบัติงานของส่วนราชการและเพื่อเป็นการเพิ่มช่องทางการรับชำระเงินของส่วนราชการให้ สามารถอำนวยความสะดวกให้แก่ประชาชนได้มากยิ่งขึ้น

๖.๓.๒ กรมบัญชีกลางได้จัดทำแนวทางปฏิบัติในการบันทึกรายการนำเงินส่งคลังของส่วนราชการผ่าน ระบบ KTB Corporate Online

**๗. ระบบติดตามประเมินผล** (มีการกำหนดตัวชี้วัด และกำหนดค่าเป้าหมายที่วัดความสำเร็จของการดำเนินงาน ตามขั้นตอนการปฏิบัติงาน)

### ระดับความสำเร็จของการบันทึกการรับ-นำส่ง ผ่านระบบ KTB Corporate Online

| ระดับ ๑ | จัดพิมพ์ใบแจ้งการชำระเงินผ่าน บมจ.ธนาคารกรุงไทย ให้ผู้รับบริการ |
|---------|-----------------------------------------------------------------|
| ระดับ ๒ | ตรวจสอบยอดเงินในระบบ KTB Corporate Online                       |
| ระดับ ๓ | ออกใบเสร็จรับเงินให้ผู้รับบริการ                                |
| ระดับ ๔ | บันทึกรายการรับเงินในระบบ GFMIS                                 |
| ระดับ ๕ | บันทึกรายการนำเงินส่งคลังในระบบ KTB Corporate Online            |

#### ๘. เอกสารอ้างอิง

๘.๑ หนังสือกระทรวงการคลัง ที่ กค ๐๔๐๖.๖/ว๑๖๓ ลงวันที่ ๓๐ ธันวาคม ๒๕๕๘ เรื่อง หลักเกณฑ์และวิธีปฏิบัติการชำระเงินด้วยระบบอิเล็กทรอนิกส์โดยผ่านธนาคารสำหรับส่วน ราชการที่ดำเนินการภายใต้ระบบ National Single Window ๘.๒ หนังสือกระทรวงการคลัง ด่วนที่สุด ที่ กค ๐๔๐๒.๒/ว๑๔๐ ลงวันที่ ๑๙ สิงหาคม ๒๕๖๓ เรื่อง หลักเกณฑ์และวิธีปฏิบัติในการจ่ายเงิน การรับเงินและการนำเงินส่งของส่วนราชการผ่านระบบ ้อิเล็กทรอนิกส์ (e-Payment) ๘.๓ หนังสือกระทรวงการคลัง ด่วนที่สุด ที่ กค ๐๔๐๒.๒/ว๑๐๘ ลงวันที่ ๗ กันยายน ๒๕๕๙ เรื่อง การสมัครเข้าใช้บริการระบบ KTB Corporate Online ๘.๔ หนังสือกระทรวงการคลัง ด่วนที่สุด ที่ กค ๐๔๐๒.๒/ว๑๐๙ ลงวันที่ ๙ กันยายน ๒๕๕๙ เรื่อง การกำหนดตัวบุคคลผู้มีสิทธิเข้าใช้งานในระบบ KTB Corporate Online ๘.๕ หนังสือกรมบัญชีกลาง ที่ กค ๐๔๑๔.๓/ว ๓๖๒ ลงวันที่ ๑๓ กันยายน ๒๕๕๙ เรื่อง แนวปฏิบัติในการบันทึกรายการนำเงินส่งคลังของส่วนราชการผ่านระบบ KTB Corporate Online ๘.๖ หนังสือกระทรวงการคลัง ด่วนที่สุด ที่ กค ๐๔๐๒.๒/ว๗๔ ลงวันที่ ๙ มีนาคม ๒๕๖๐ เรื่อง การวางอุปกรณ์รับชำระเงินทางอิเล็กทรอนิกส์ ๘.๗ หนังสือกรมบัญชีกลาง ด่วนที่สุด ที่ กค ๐๔๐๒.๒/ว๑๐๖ ลงวันที่ ๓๐ มีนาคม ๒๕๖๐ เรื่อง ค่าธรรมเนียมการรับชำระเงินด้วยบัตรอิเล็กทรอนิกส์ (บัตรเดบิต/เครดิต) ๘.๘ หนังสือกระทรวงการคลัง ด่วนที่สุด ที่ กค ๐๔๐๒.๒/วด๗๘ ลงวันที่ ๑๕ พฤศจิกายน ๒๕๖๐ เรื่อง การกำหนดตัวบุคคลผู้มีสิทธิเข้าใช้งานในระบบ KTB Corporate Online เพิ่มเติม ๘.๙ หนังสือกระทรวงการคลัง ด่วนที่สุด ที่ กค ocob.๒/ว๕ ลงวันที่ ๑๑ มกราคม ๒๕๖๑ ้เรื่อง หลักเกณฑ์และวิธีปฏิบัติในการรับชำระเงินของส่วนราชการด้วย QR Code และการนำเงินส่งคลัง ๘.๑๐ หนังสือกรมบัญชีกลาง ด่วนที่สุด ที่ กค ๐๔๐๒.๒/ว๖๕ ลงวันที่ ๖ กุมภาพันธ์ ๒๕๖๑ ้เรื่อง ซ้อมความเข้าใจในการจ่ายเงิน การรับเงินและการนำเงินส่งคลังผ่านระบบอิเล็กทรอนิกส์ ๘.๑๑ หนังสือกรมบัญชีกลาง ด่วนที่สุด ที่ กค ๐๔๐๒.๒/ว๑๔๖ ลงวันที่ ๑๙ มีนาคม ๒๕๖๑ เรื่อง การจ่าย การรับเงินและการนำเงินส่งคลังของส่วนราชการผ่านระบบอิเล็กทรอนิกส์ ๘.๑๒ หนังสือกรมบัญชีกลาง ที่ กค ๐๔๑๔.๓/ว ๕๕ ลงวันที่ ๒๓ มกราคม ๒๕๖๖ เรื่อง แนวปฏิบัติในการบันทึกรายการในระบบ New GFMIS Thai เกี่ยวกับการนาส่งเงินงบประมาณ กรณีเบิกเกินส่งคืน และการนาส่งเงินนอกงบประมาณฝากคลัง กรณีส่งคืนฝากคลัง ผ่านระบบ Krungthai Corporate Online ้ ๘.๑๓ หนังสือกรมบัญชีกลาง ด่วนที่สุด ที่ ๐๔๑๔.๒/ว ๒๔๘ ลงวันที่ ๓๑ มีนาคม ๒๕๖๕ เรื่อง แนวทางปฏิบัติเกี่ยวกับสิทธิการเข้าใช้งานในระบบบริหารการเงินการคลังภาครัฐแบบ ู้ ดิเล็กทรอนิกส์ใหม่ (New GFMIS Thai).

# ๙. การจัดเก็บและเข้าถึงเอกสาร

| ชื่อเอกสาร           | สถานที่เก็บ      | ผู้รับผิดชอบ                                   | การจัดเก็บ    |  |  |
|----------------------|------------------|------------------------------------------------|---------------|--|--|
| รายงานการรับเงินผ่าน | กลงบริหารการคลัง | เล้าหน้าที่การเงิน                             | ต้เก็บเอกสาร  |  |  |
| KTB Corporate Online |                  | 641 IN 19 IN 11 19 64 19                       |               |  |  |
| คู่มือการปฏิบัติงาน  | กองบริหารการคลัง | เจ้าหน้าที่การเงิน /<br>หัวหน้ากลุ่มงานการเงิน | ตู้เก็บเอกสาร |  |  |